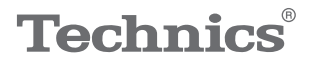

### OTTAVA<sup>™</sup>

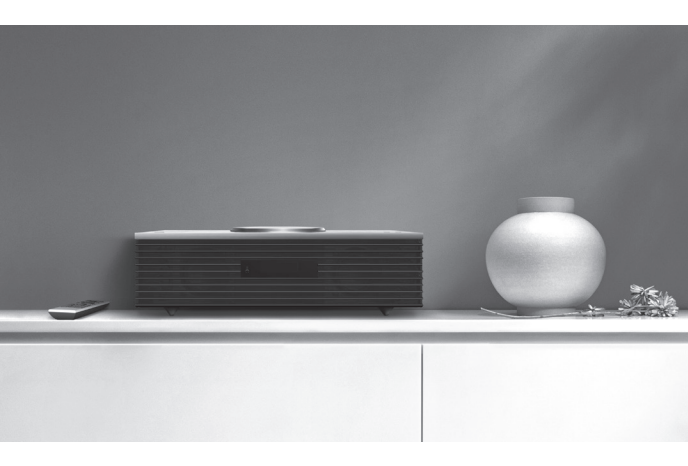

### Istruzioni per l'uso Impianto stereo compatto SC-C70MK2

Music is borderless and timeless, touching people's hearts across cultures and generations.

Each day the discovery of a truly emotive experience from an unencountered sound awaits.

Let us take you on your journey to rediscover music.

Rediscover Music<sup>™</sup> **Technics** 

### Delivering the Ultimate Emotive Musical Experience to All

At Technics we understand that the listening experience is not purely about technology but the magical and emotional relationship between people and music.

We want people to experience music as it was originally intended and enable them to feel the emotional impact that enthuses and delights them.

Through delivering this experience we want to support the development and enjoyment of the world's many musical cultures. This is our philosophy.

With a combination of our love of music and the vast high-end audio experience of the Technics team, we stand committed to building a brand that provides the ultimate emotive musical experience by music lovers, for music lovers.

Director Michiko Ogawa

Chickseo Ogawa

Grazie per aver acquistato questo prodotto.

Leggere attentamente queste istruzioni prima di utilizzare il prodotto e conservare questo manuale per usi futuri.

- Descrizioni contenute in queste istruzioni per l'uso
  - I riferimenti alle pagine sono indicati con "⇒ ∘°".
     Le illustrazioni potrebbero non rappresentare
  - l'unità in possesso.

## Caratteristiche

Miglioramento della risoluzione e della gamma del suono

I nuovissimi woofer, tweeter e lente di focalizzazione del suono regolano la qualità di ottimizzazione del suono migliorandone la risoluzione e la gamma.

Ottimizzazione della qualità sonora grazie alla funzione Space Tune Auto

La funzione Space Tune regola la qualità sonora in base al punto di installazione o della stanza mentre la funzione Space Tune Auto usa il microfono integrato per semplificare la misurazione automatica.

Accesso semplificato ad un'ampia gamma di sorgenti musicali compatibili

Sono ampiamente disponibili contenuti musicali quali sorgenti musicali ad alta risoluzione Hi-res, i più recenti servizi di streaming musicale, Bluetooth<sup>®</sup>, AirPlay 2, USB, ingresso analogico-ottico, CD, radio, ecc.

# Indice

| Note preliminari                                                                           | 06                 |
|--------------------------------------------------------------------------------------------|--------------------|
| Si prega di leggere attentamente le "Precau<br>per la sicurezza" di questo manuale prima d | izioni<br>ell'uso. |
| Guida di riferimento e<br>controllo                                                        | 16                 |
| L'unità, Telecomando                                                                       |                    |
| Collegamenti                                                                               | 25                 |
| Collegamento antenna, Collegamento del ca<br>alimentazione CA, Impostazioni di rete        | avo di             |
| Operazioni                                                                                 | 36                 |
| Riproduzione di CD, ecc.                                                                   |                    |
| Impostazioni                                                                               | 84                 |
| Regolazione audio, altre impostazioni                                                      |                    |
| Altre operazioni                                                                           | 98                 |
| Risoluzione dei problemi, Specifiche, ecc.                                                 |                    |

## Accessori

Cavo di alimentazione CA (1) K2CMZDR00001

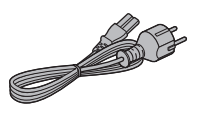

Antenna DAB (1) N1EYYY000015

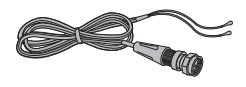

Telecomando (1) N2QAYA000221

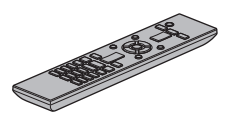

Batterie per il telecomando (2)

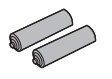

- I codici prodotto forniti in queste istruzioni per l'uso sono corretti e aggiornati ad agosto 2020.
- Possono essere soggetti a modifiche.
- Non utilizzare il cavo di alimentazione CA con altri apparecchi.

# Note preliminari

| Precauzioni per la sicurezza (    | )7 |
|-----------------------------------|----|
| Avvertenza                        | 07 |
| Attenzione                        | 08 |
| Installazione                     | 13 |
| Installazione                     | 13 |
| Note sugli altoparlanti           | 13 |
| Effetti sonori ottimali           | 13 |
| Cura dell'unità                   | 14 |
| Per smaltire o trasferire l'unità | 15 |

**U** Indice ... 04

### Note preliminari

### Precauzioni per la sicurezza

#### Avvertenza

#### Unità

- Per ridurre il rischio di incendi, folgorazioni o danni all'unità:
  - Non esporre l'unità a pioggia, umidità, gocciolamenti o spruzzi.
  - Non posare su questa unità oggetti contenenti liquidi, quali i vasi.
  - Utilizzare solo gli accessori consigliati.
  - Non rimuovere le coperture.
  - Non riparare quest'unità da sé. Per qualsiasi riparazione, rivolgersi a un tecnico qualificato.
  - Non introdurre oggetti metallici all'interno di questa unità.
  - Non appoggiare oggetti pesanti su questa unità.

#### Cavo di alimentazione CA

- Per ridurre il rischio di incendi, folgorazioni o danni all'unità:
  - Accertare che la tensione di alimentazione corrisponda a quella indicata sull'unità.
  - Inserire la spina del cavo di alimentazione a fondo nella presa.
  - Non tirare, piegare né appoggiare oggetti pesanti sul cavo.
  - Non maneggiare la spina con le mani bagnate.
  - Scollegare la spina senza tirarla dal cavo.
  - Non utilizzare spine o prese di rete danneggiate.
- La spina del cavo di alimentazione è il dispositivo che stacca la corrente elettrica.
   Installare l'unità in modo che la spina possa essere scollegata prontamente dalla presa di corrente.
- Assicurarsi che il pin di massa nella spina di alimentazione sia collegato correttamente al fine di evitare il rischio di folgorazione.
  - I dispositivi di CLASSE I devono essere collegati a prese di alimentazione dotate di messa a terra di protezione.

### Attenzione

#### Unità

- Non poggiare sull'unità fiamme libere, come candele accese.
- Durante l'uso, l'unità potrebbe essere soggetta ad interferenze radio causate dai telefoni cellulari. Se ciò accadesse, aumentare la distanza tra l'unità e il cellulare.
- Questa unità è progettata per l'uso nei paesi con clima mite e tropicale.
- Non collocare oggetti sull'unità. Questa unità diventa calda quando è accesa.
- Questa unità utilizza un laser. L'uso di controlli o regolazioni o l'esecuzione di procedure diverse da quelle specificate potrebbe causare l'esposizione a radiazioni pericolose.
- Non osservare il raggio laser impiegando sistemi ottici quali le lenti d'ingrandimento; tuttavia, se ciò dovesse comunque accadere, non vi sarebbero conseguenze per la salute umana.
- Mantenere gli oggetti magnetici lontano dal prodotto. I potenti magneti posti all'interno del coperchio superiore e del vassoio porta CD potrebbero danneggiare carte di debito, tessere elettroniche di viaggio (permessi di transito), orologi e altri oggetti.

#### Collocazione

- · Collocare l'unità su una superficie piana.
- Per ridurre il rischio di incendi, folgorazioni o danni all'unità:
  - Non installare né collocare l'unità in librerie, armadi integrati o altri spazi angusti. Garantire una buona ventilazione.
  - Non ostruire le aperture di ventilazione dell'unità con giornali, tovaglie, tende e altri oggetti simili.
  - Non esporre l'unità alla luce diretta del sole, a temperature elevate, a eccessiva umidità e a forti vibrazioni.
- Non sollevare né trasportare l'unità dal coperchio superiore o dalla parte frontale. Diversamente, potrebbe cadere, provocando lesioni personali o il malfunzionamento della stessa.

### Batteria

- Se la batteria viene sostituita in modo non corretto esiste il rischio che esploda. Sostituirla esclusivamente con una del tipo consigliato dal produttore.
- L'uso scorretto delle batterie può causare perdite di elettrolito e incendi.
  - Rimuovere la batteria se si prevede di non utilizzare il telecomando per lungo tempo. Conservarla in un luogo fresco e al riparo dalla luce.
  - Non riscaldare né esporre la batteria alle fiamme.
  - Non lasciare le batterie per lungo tempo all'interno dell'auto, esposte alla luce diretta del sole e con porte e finestrini chiusi.

- Non aprire né mettere in corto le batterie.
- Non ricaricare batterie alcaline o al manganese.
- Non usare batterie il cui involucro è stato rimosso.
- Non utilizzare insieme batterie nuove e vecchie o di tipi diversi.
- Quando si smaltiscono le batterie, contattare le autorità locali o il rivenditore e chiedere informazioni sul metodo corretto di smaltimento.
- Evitare l'uso nelle seguenti condizioni
  - Temperature estreme elevate o basse durante uso, stoccaggio o trasporto.
  - Sostituzione di una batteria con un tipo non corretto.
  - Smaltimento di una batteria nel fuoco o in un forno caldo, o meccanicamente schiacciando o tagliando una batteria, che può portare ad un'esplosione.
  - Temperatura estremamente alta e/o pressione dell'aria estremamente bassa che può portare ad un'esplosione o alla perdita di liquido o gas infiammabile.

### Altoparlanti

- Fare attenzione quando vi sono bambini nelle vicinanze.
- Non mettere le dita all'interno delle porte Bass reflex nella parte posteriore dell'unità. Prestare grande attenzione ai bambini, perché potrebbero ferirsi.
- Non trasportare l'unità sostenendola dal subwoofer posto nella parte inferiore.
- Non toccare la membrana dell'altoparlante collocata nella parte inferiore dell'unità. Diversamente, potrebbe danneggiarsi causando problemi di emissione del suono.

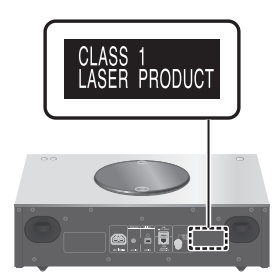

Panasonic Corporation, una società con sede legale in 1006, Oaza Kadoma, Kadoma City, Osaka 571-8501, Giappone, raccoglie in maniera automatica dati personali, come l'indirizzo IP e/o l'ID del dispositivo, dal tuo dispositivo non appena ti connetti ad Intenet. Lo facciamo in modo da proteggere i nostri i clienti e l'integrità dei nostri Servizi, così come per proteggere i diritti o la proprietà di Panasonic.

Tu hai il diritto di ottenere l'accesso ai tuoi dati, il diritto di rettifica e in certe circostanze il diritto di opposizione al trattamento, il diritto alla cancellazione, alla limitazione del trattamento, alla portabilità dei dati e il diritto ad opporti ad altre forme di trattamento. Se desideri esercitare uno dei diritti di cui sopra e/o desideri sapere di più a proposito del trattamento dei tuoi dati personali in guesto contesto, sei pregato di far riferimento al testo completo della nostra privacy policy che appare sulla pagina di supporto del tuo dispositivo, http://panasonic.jp/support/ global/cs/audio/, http://www.technics.com/ support/ o contattare il nostro numero per le comunicazioni o per l'assistenza ai clienti o l'indirizzo indicato nella nostra Garanzia Pan-Europea contenuta nella scatola del tuo dispositivo affinché ti venga inviato il testo completo della nostra privacy policy.

#### Smaltimento di vecchie apparecchiature e batterie usate Solo per Unione Europea e Nazioni con sistemi di raccolta e smaltimento

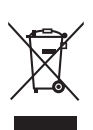

Questi simboli sui prodotti, sull'imballaggio e/o sulle documentazioni o manuali accompagnanti i prodotti indicano che i prodotti elettrici, elettronici e le batterie usate non devono essere buttati nei rifiuti domestici generici. Per un trattamento adeguato, recupero e riciclaggio di vecchi prodotti e batterie usate vi invitiamo a portarli negli appositi punti di raccolta secondo la legislazione vigente nel vostro paese. Con uno smaltimento corretto, contribuirete a salvare importanti risorse e ad evitare i potenziali effetti negativi sulla salute umana e sull'ambiente.

Per ulteriori informazioni su raccolta e riciclaggio, vi invitiamo a contattare il vostro comune.

Lo smaltimento non corretto di questi rifiuti potrebbe comportare sanzioni in accordo con la legislazione nazionale.

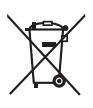

#### Note per il simbolo batteria (simbolo sotto):

Questo simbolo può essere usato in combinazione con un simbolo chimico. In questo caso è conforme ai requisiti indicati dalla Direttiva per il prodotto chimico in questione.

### Dichiarazione di conformità (DoC)

Con il presente atto, "Panasonic Corporation" dichiara che questo prodotto è conforme ai requisiti base e altre disposizioni applicabili della direttiva 2014/53/UE.

I clienti possono scaricare una copia della DoC originale per i nostri prodotti RE dal nostro server DoC:

https://www.ptc.panasonic.eu

Contatto del Rappresentante Autorizzato: Panasonic Marketing Europe GmbH, Panasonic Testing Centre, Winsbergring 15, 22525 Hamburg, Germania

| Tipo di<br>wireless | Banda di<br>frequenza | Potenza<br>massima<br>(dBm E.I.R.P.) |
|---------------------|-----------------------|--------------------------------------|
|                     | 2 412-<br>2 472 MHz   | 18 dBm                               |
| WLAN                | 5 180-<br>5 320 MHz   | 18 dBm                               |
|                     | 5 500-<br>5 700 MHz   | 18 dBm                               |
|                     | 5 745-<br>5 825 MHz   | 14 dBm                               |
| Bluetooth®          | 2 402-<br>2 480 MHz   | 4 dBm                                |

La banda 5,15-5,35 GHz è limitata al solo uso in ambienti interni, nei paesi che seguono

| AT | BE | BG | CZ | DK | EE | FR | DE | IS | ΙE | IT |
|----|----|----|----|----|----|----|----|----|----|----|
| EL | ES | CY | LV | LI | LT | LU | HU | MT | NL | NO |
| PL | PT | RO | SI | SK | TR | FI | SE | СН | UK | HR |

### Note preliminari

### Installazione

### Installazione

- Prima di effettuare il collegamento, spegnere tutti gli apparecchi e leggere le relative istruzioni per l'uso. Quando occorre spostare l'unità, sollevarla e non trascinarla.
- Non trasportare l'unità sostenendola dal subwoofer posto nella parte inferiore.

### Note sugli altoparlanti

- Questi altoparlanti non sono dotati di schermatura magnetica. Non posizionarli vicino a TV, PC o altre apparecchiature facilmente influenzabili dal magnetismo.
- La riproduzione della musica ad alto volume per un lungo periodo può causare danni al sistema e ridurre la vita del sistema stesso.
- Nelle condizioni riportate sotto, ridurre il volume per evitare danni:
  - In caso di suoni distorti
  - Durante la regolazione della qualità audio
  - Accendendo/spegnendo l'unità

### Effetti sonori ottimali

La qualità e il volume dei bassi, la localizzazione del suono, l'ambiente sonoro, ecc. cambiano a seconda del punto in cui è installata l'unità, della posizione di ascolto, delle condizioni della stanza e di altri fattori. Quando si installa questa unità, tenere conto di quanto segue.

#### Scelta del punto di installazione

- Collocare l'unità su una superficie piana, sicura.
- Per minimizzare la differenza di qualità sonora tra il lato sinistro e quello destro, installare l'unità in modo che le condizioni acustiche (riflessione e assorbimento del suono) attorno ad essa siano le stesse.

### Regolazione della distanza tra l'unità e la parete

 Se si installa l'unità vicino a una parete o a un angolo, i bassi saranno più potenti; se, però, è troppo vicina ad uno dei due, la localizzazione e l'ambiente sonoro possono peggiorare. In tal caso, regolare la distanza tra l'unità e la parete.

### Regolazione tramite la funzione Space Tune

- La qualità sonora può essere regolata automaticamente in base al punto di installazione (vicino alla parete o all'angolo della stanza). Tenere premuto [SETUP] ([-SPACE TUNE AUTO]) per avviare la regolazione del suono.
- La funzione di regolazione automatica non è disponibile quando sono collegate le cuffie.
- Mentre la misurazione è in corso, viene emesso un segnale acustico di prova alquanto forte.
- Per annullare la regolazione mentre è in corso, premere [■].
- Quando la regolazione è completata, viene visualizzato "Success".
- La regolazione può anche essere avviata tenendo premuto [▶/II] sull'unità per 5 secondi. Premere nuovamente [▶/II] mentre è visualizzato "Space Tune (Auto)".

### Cura dell'unità

• Prima di eseguire qualsiasi intervento di manutenzione, staccare il cavo di alimentazione CA dalla presa. Pulire l'unità con un panno morbido. Per pulire il pannello superiore di questa unità, utilizzare un panno morbido come un panno di pulizia (opzionale) ecc. e pulirlo orizzontalmente lungo la sua struttura.

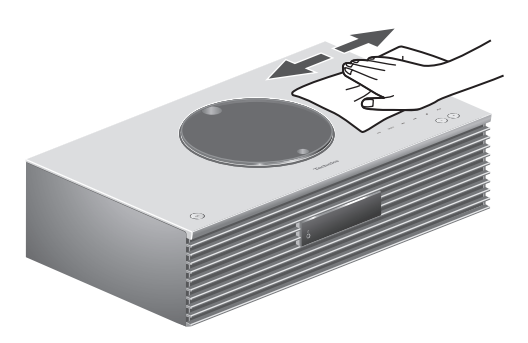

- Se l'unità è molto sporca, pulirla passando un panno inumidito e ben strizzato e successivamente un panno morbido.
- Non utilizzare solventi come benzina, diluenti, alcol, detergenti da cucina, panni chimici, ecc. Diversamente, l'involucro esterno potrebbe deformarsi o il rivestimento potrebbe staccarsi.

### Per smaltire o trasferire l'unità

L'unità può contenere informazioni private. Prima di procedere al suo smaltimento o trasferimento, eseguire i seguenti passaggi per eliminare i dati, tra cui le informazioni personali e quelle segrete.

• "Per ripristinare tutte le impostazioni predefinite di fabbrica" ( $\Rightarrow$  100)

## Guida di riferimento e controllo

| L'unità (parte anteriore)  | 17 |
|----------------------------|----|
| L'unità (parte posteriore) | 19 |
| Telecomando                | 21 |
| Uso del telecomando        | 23 |
| Modalità del telecomando   | 23 |

**U** Indice ... 04

### Guida di riferimento e controllo

### L'unità (parte anteriore)

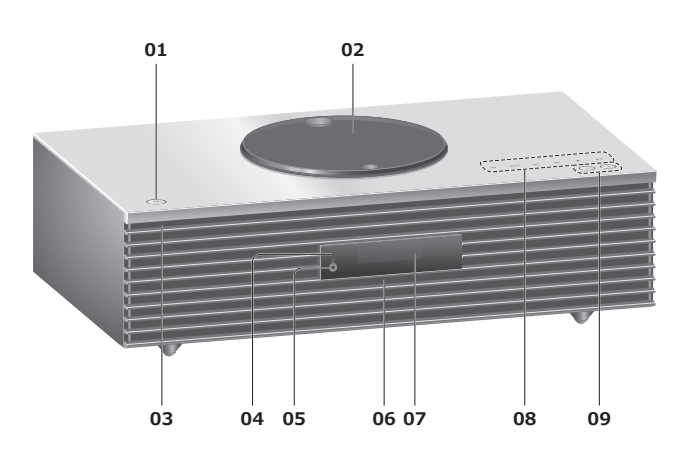

### 01 Interruttore di standby/accensione (心/)

• Premere per portare l'unità dalla modalità di accensione a quella di standby e viceversa. In modalità standby, l'unità continua a consumare una quantità ridotta di energia.

### 02 Coperchio superiore

- (⇒ 39)
- È mantenuto chiuso da un magnete integrato.
- Non applicare troppa forza sul coperchio superiore in fase di scorrimento. Ciò potrebbe causare malfunzionamento.
- Non lasciare il coperchio superiore aperto per periodi di tempo prolungati. Ciò potrebbe sporcare la lente.

#### 03 Indicatore di alimentazione

- Blu: l'unità è accesa.
- Spento: l'unità è in modalità standby.

### 04 Sensore del segnale del telecomando

- Distanza di ricezione:
  Fino a 7 m circa, direttamente di fronte
  Angolo di ricezione:
- Angolo di ricezione: Circa 30° a sinistra e a destra

#### 05 Presa cuffie

- Quando si collega uno spinotto, gli altoparlanti non emettono alcun suono.
- Un'eccessiva pressione sonora dagli auricolari e dalle cuffie può causare la perdita dell'udito.
- L'ascolto a volume massimo per lunghi periodi potrebbe danneggiare l'udito dell'utente.

### 06 Microfono integrato (per misurazione)

### 07 Display

• Vengono visualizzati: sorgente di ingresso, orologio, stato della riproduzione, ecc. ( $\Rightarrow$  107)

### 08 Tasti a sfioramento

### • [FAV]:

Per la selezione della stazione radio o playlist preferita (DAB/DAB+, FM, Internet Radio, Podcasts, ecc.) ( $\Rightarrow$  86)

- [SELECT]: Per la commutazione della sorgente di ingresso ( $\Rightarrow$  52, 56, 82, 58, 61)
- [I=], [I], [I], [I], [I]: Pulsanti di azionamento della riproduzione
- A ciascuna pressione del tasto, sarà udibile un bip. ( $\Rightarrow$  93)
- Non collocare oggetti sul pannello superiore dell'unità.

### 09 Regolazione del volume

• Da 0 (min) a 100 (max)

### Guida di riferimento e controllo

### L'unità (parte posteriore)

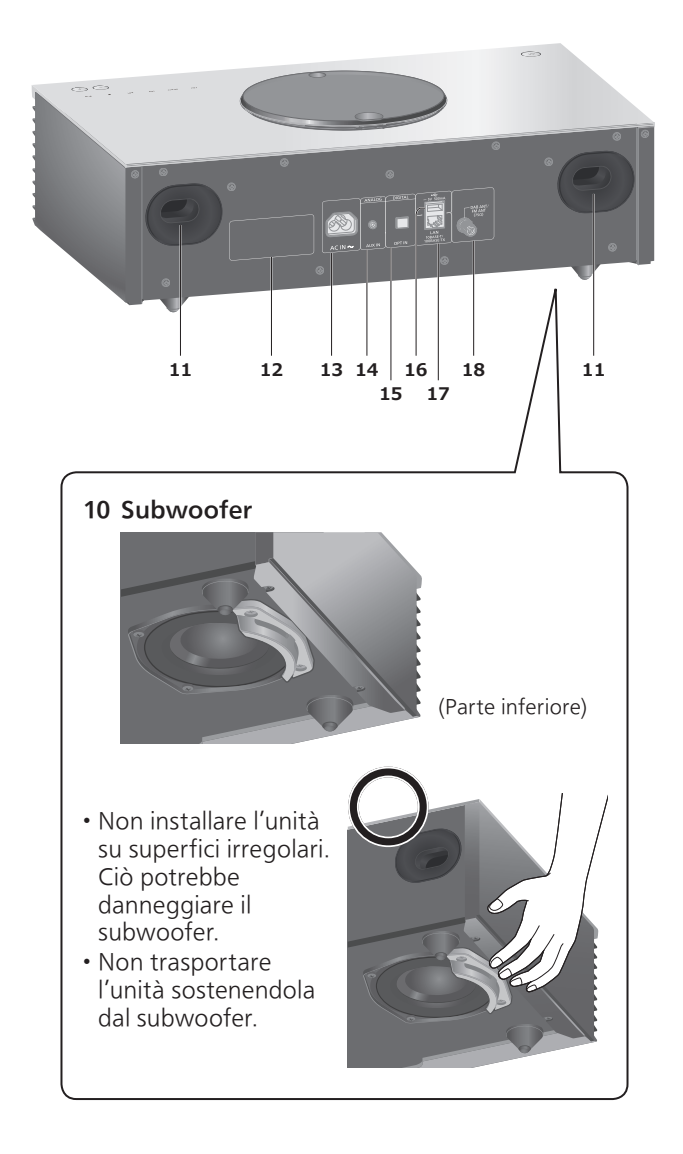

- 11 Porta bass reflex
- 12 Marchio identificativo del prodottoIndicazione del numero del modello.
- **13 Terminale AC IN (~)** (⇒ 27)
- 14 Terminale AUX IN  $(\Rightarrow 82)$
- **15 Terminale di ingresso digitale ottico**  $(\Rightarrow 56)$
- **16 Terminale USB-A === 5 V CC 500 mA** • Porta per dispositivi USB (⇒ 52)
- **17 Terminale LAN**  $(\Rightarrow 30)$

### **18 Terminale DAB ANT/FM ANT** (⇒ 26, 43, 47)

Guida di riferimento e controllo

### Telecomando

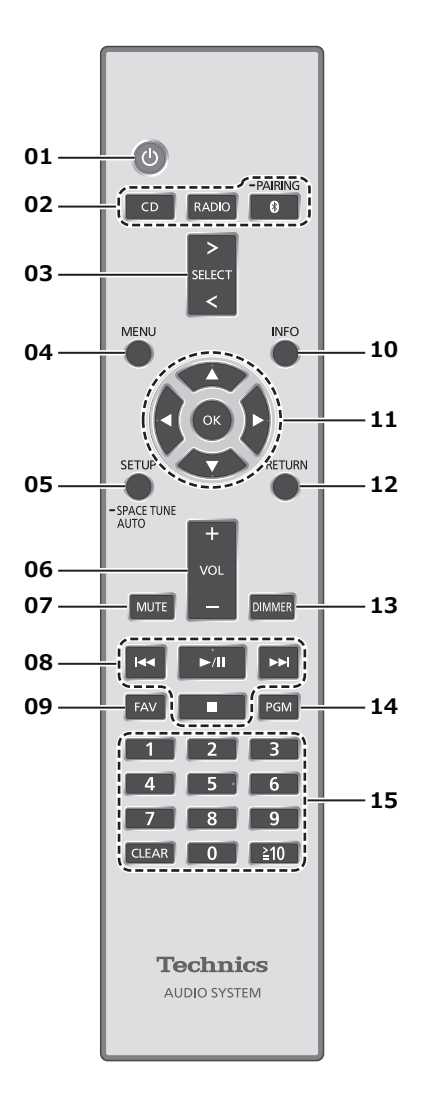

### 01 [ 也 ]: Interruttore di standby/accensione

- Premere per portare l'unità dalla modalità di accensione a quella di standby e viceversa. In modalità standby, l'unità continua a consumare una quantità ridotta di energia.
- 02 [CD]/[RADIO]/[<sup>®</sup>-PAIRING]: Selezionare il dispositivo da utilizzare (⇒ 39, 43, 47, 49)
- 03 [>SELECT<]: Per la commutazione della sorgente di ingresso (⇒ 52, 56, 82, 58, 61)
- **04 [MENU]: Per l'accesso al menu** (⇒ 41, 43, 45, 53, 49, 83, 59, 62, 63, 70)
- 05 [SETUP] ([-SPACE TUNE AUTO]): Per l'accesso al menu di configurazione (⇒ 87)
  - Tenere premuto [SETUP] ([-SPACE TUNE AUTO]) per avviare la regolazione con la funzione Space Tune. ( $\Rightarrow$  14)

- 06 [+VOL-]: Per la regolazione del volumeDa 0 (min) a 100 (max)
- 07 [MUTE]: Per il silenzionamento del suono
  Premere nuovamente per annullare la funzione [MUTE]. "MUTE" viene annullato anche quando si regola il volume o si porta l'unità in standby.
- 08 Pulsanti di azionamento della riproduzione
- 09 [FAV]: Per la selezione della stazione radio o playlist preferita (DAB/DAB+, FM, Internet Radio, Podcasts, ecc.)
  - È possibile registrare fino a 9 stazioni preferite.  $(\Rightarrow 86)$
- 10 [INFO]: Per la visualizzazione delle informazioni sul contenuto
  - Premere questo pulsante per visualizzare traccia, artista e nomi degli album, tipo di file, frequenza di campionamento e altre informazioni (le informazioni variano a seconda della sorgente di ingresso).
- 11 [▲], [▼], [◀], [▶]/[OK]: Selezione/OK
- 12 [RETURN]: Per tornare all'impostazione precedente del display
- 13 [DIMMER]: Per la regolazione della luminosità del display, ecc.
  - Quando il display è spento, si accenderà per alcuni secondi solo in caso di utilizzo dell'unità. Prima che il display si spenga, verrà visualizzato per alcuni secondi "Display Off".
  - Premere ripetutamente per cambiare la luminosità.
- 14 [PGM]: Per l'impostazione della funzione del programma
- 15 Tasti numerici, ecc.
  - Per selezionare un numero a 2 cifre Esempio: 16: [≥10] > [1] > [6]
  - Per selezionare un numero a 4 cifre Esempio:
    - 1234: [≧10] > [≧10] > [≧10] > [1] > [2] > [3] > [4]
  - [CLEAR]: Per cancellare il valore inserito.

### Uso del telecomando

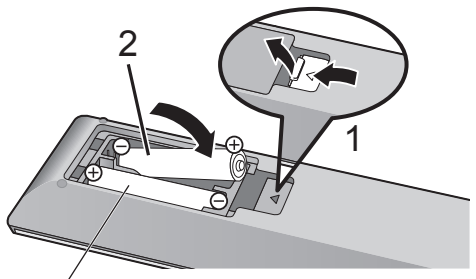

R03/LR03, AAA (Batterie alcaline o al manganese)

### Nota

- Inserire la batteria in modo che i poli (⊕ e ⊖) coincidano con quelli indicati sul telecomando.
- Puntarlo verso il sensore del segnale del telecomando di quest'unità. ( $\Rightarrow$  17)
- Tenere le batterie fuori dalla portata dei bambini, per evitare che le possano ingerire.

### Modalità del telecomando

Quando altri apparecchi rispondono al telecomando in dotazione, cambiare la modalità del telecomando. • L'impostazione di fabbrica è "Mode 1".

- 1 Premere [SETUP].
- Premere [▲], [▼] per selezionare "Remote Control" e quindi premere [OK].
  - Viene visualizzata l'attuale modalità del telecomando di questa unità.
- 3 Quando viene visualizzato "Set Mode 1/2", cambiare la modalità del telecomando.

Per impostare "Mode 1": Tenere premuto [OK] e [1] per almeno 4 secondi. Per impostare "Mode 2": Tenere premuto [OK] e [2] per almeno

4 secondi.

- 4 Puntare il telecomando verso questa unità e tenere premuto [OK] per almeno 4 secondi.
  - Quando viene cambiata la modalità del telecomando, quella nuova apparirà sul display per alcuni secondi.

### Quando viene visualizzato "Remote 1" o "Remote 2"

Quando viene visualizzato "Remote 1" o "Remote 2", le modalità telecomando dell'unità e del telecomando differiscono. Proseguire con il passaggio 3 sopra riportato.

## Collegamenti

| Antenna                                                          | 26 |
|------------------------------------------------------------------|----|
| Collegamento antenna                                             | 26 |
| Cavo di alimentazione CA                                         | 27 |
| Collegamento del cavo di<br>alimentazione CA                     | 27 |
| Impostazioni di rete                                             | 28 |
| Collegamento LAN cablata                                         | 30 |
| Collegamento LAN wireless                                        | 31 |
| Nome dell'unità sulla rete<br>"Friendly Name"                    | 34 |
| Controllo dell'indirizzo MAC di<br>questa unità<br>"MAC Address" | 35 |
|                                                                  |    |

**U** Indice ... 04

### Collegamenti

### Antenna

• Con l'antenna DAB, l'unità può ricevere le stazioni DAB+ e FM.

### Collegamento antenna

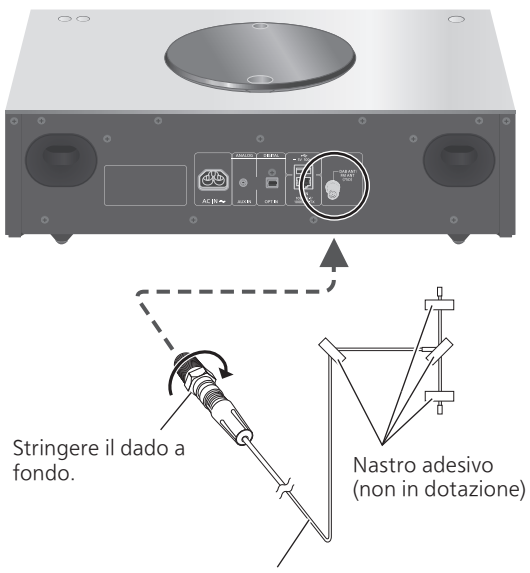

Antenna DAB per interni (in dotazione)

- Fissare l'antenna con il nastro alla parete o sulla colonna, nella posizione in cui le interferenze sono minime.
- Se la ricezione radio è debole, utilizzare un'antenna DAB per esterni (non in dotazione).

### Collegamenti

### Cavo di alimentazione CA

- Utilizzare solo il cavo di alimentazione CA in dotazione.
- Inserire fino in fondo gli spinotti dei cavi da collegare.
- Non piegare eccessivamente i cavi.

### Collegamento del cavo di alimentazione CA

### Collegare solo dopo aver completato tutti gli altri collegamenti.

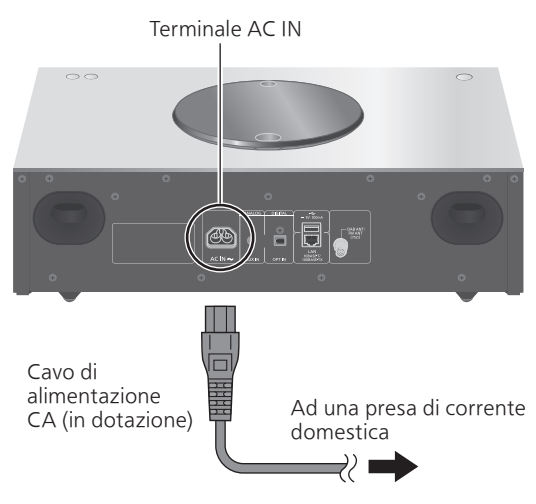

 L'impostazione LAN wireless (Wi-Fi<sup>®</sup>) può cominciare quando l'apparecchio è acceso. Se si interrompe l'impostazione Wi-Fi, selezionare "No" nella schermata "Wi-Fi Setup". Selezionare "Yes" per mantenere l'impostazione Wi-Fi. (⇒ 31)

#### Nota

 L'unità consuma una quantità ridotta di energia (⇒ 116) anche quando è in standby. Se non si intende utilizzare l'unità per un periodo di tempo prolungato, staccare la spina dalla presa elettrica principale. Posizionare l'unità in modo da riuscire a staccare la spina agevolmente.

### Impostazioni di rete

È possibile riprodurre in streaming servizi di musica online o file musicali dal proprio smartphone/tablet all'unità. Per utilizzare queste funzioni, il sistema deve condividere la stessa rete di collegamento a internet del dispositivo compatibile.

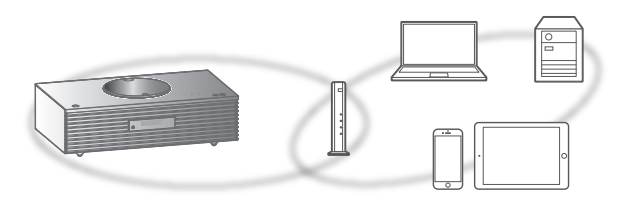

Questa unità può essere connessa ad un router tramite cavo LAN o Wi-Fi® integrato.

Per una connessione stabile alla rete, si raccomanda la connessione LAN cablata.

### Nota

- Se si tenta di modificare le impostazioni di rete immediatamente dopo aver acceso l'unità, la schermata di impostazione della rete potrebbe tardare ad apparire.
- La visualizzazione di "Firmware update is available" dopo aver impostato la connessione di rete indica che è disponibile il firmware per l'unità.
  - Si rimanda a "Aggiornamenti firmware" (⇒ 96) per maggiori dettagli relativi all'aggiornamento.
  - Per informazioni relative all'aggiornamento, si rimanda al seguente sito web.
     www.technics.com/support/firmware/

### Preparazione

Installando l'app "Google Home" sul proprio smartphone/tablet, è possibile configurare una connessione utilizzando l'applicazione.

- Quando si utilizzano le app abilitate Chromecast per riprodurre la musica su questo apparecchio, configurare una connessione utilizzando l'app "Google Home".
- Verificare che la funzione Wi-Fi sia attiva sugli smartphone/tablet in uso.
- 1 Installare l'app "Google Home" sul proprio smartphone/tablet.
  - Per scaricare l'app "Google Home", visitare: https://www.google.com/cast/setup/

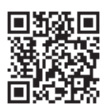

2 Prima di effettuare la configurazione, collegare lo smartphone/tablet alla stessa rete dell'unità.

• Accertarsi che la rete sia collegata a Internet.

### Collegamento LAN cablata

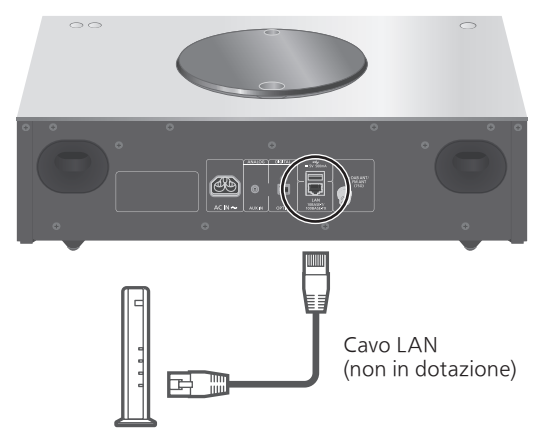

Router a banda larga, ecc.

- 1 Staccare il cavo di alimentazione CA.
- 2 Collegare questa unità ad un router a banda larga, ecc., utilizzando un cavo LAN.
- 3 Collegare il cavo di alimentazione CA a questa unità e premere [⊕]. (⇒ 27)
  - Una volta stabilita la connessione, viene visualizzato " 🚠 ".
- 4 Premere [>SELECT<] per selezionare "Chromecast built-in".
- 5 Avviare l'app "Google Home" e seguire le istruzioni sul display per stabilire una connessione. (⇒ 32)

#### Nota

- Il cavo LAN deve essere collegato o scollegato avendo il cavo di alimentazione CA staccato.
- Per il collegamento delle periferiche, utilizzare soltanto cavi LAN dritti, di categoria 7 o superiore (STP).
- L'inserimento di un cavo non LAN nella porta LAN può danneggiare l'unità.
- Quando il cavo LAN è collegato, la funzione Wi-Fi potrebbe essere disabilitata.

### Preparazione

- ① Staccare il cavo di alimentazione CA.
- ② Scollegare il cavo LAN.
- ③ Posizionare questa unità il più vicino possibile al router wireless.
- ④ Collegare il cavo di alimentazione CA all'unità. (⇒ 27)

### Nota

- L'impostazione verrà annullata superato il limite di tempo impostato. In questo caso, ritentare l'impostazione.
- Per annullare questa impostazione mentre è in corso, premere [■] o portare l'unità in modalità standby.
- Una volta stabilita la connessione, viene visualizzato " 7".

Prima impostazione della rete tramite l'app "Google Home"

- 1 Premere [ 也 ] per accendere l'unità. ・ Viene visualizzato "Wi-Fi Setup".
- 2 Premere [▲], [▼] per selezionare "Yes" e quindi premere [OK].
- 3 Avviare l'app "Google Home" e seguire le istruzioni visualizzate. (⇒ 32)

### Nota

- Se il nome del dispositivo non è stato impostato, questa unità sarà visualizzata come "Technics-SC-C70MK2-\*\*\*\*". ("\*\*\*\*" indica dei caratteri univoci per ciascun set.)
- È possibile controllare informazioni sulla rete quali SSID, indirizzo MAC e indirizzo IP, dall'app "Google Home" oppure dall'app "Technics Audio Center".
- Alcune voci dell'app "Google Home" non riguardano questa unità.
- Portando l'unità in modalità stand by e accendendola prima di aver terminato l'impostazione Wi-Fi, appare "Wi-Fi Setup". Impostare "Wi-Fi Menu" su "Off" per spegnere il display.

# Impostazione della rete dal menu di configurazione

- 1 Premere [>SELECT<] per selezionare "Chromecast built-in".
- 2 Premere [SETUP].
- 3 Premere ripetutamente [▲], [▼] per selezionare "Network" e quindi premere [OK].

- 4 Premere [▲], [▼] per selezionare "On", quindi premere [OK]. (La funzione LAN wireless è abilitata.)
- 5 Premere [▲], [▼] per selezionare "Wi-Fi Setup", quindi premere [OK].
  • Viene visualizzato "Setting".
- 6 Avviare l'app "Google Home" e seguire le istruzioni visualizzate. (Come segue)
- Uso dell'app "Google Home" "Wi-Fi Setup"

(Quando si utilizzano le app abilitate Chromecast con questa unità)

È possibile configurare una connessione utilizzando l'app "Google Home".

- Avviare l'app "Google Home" e seguire le istruzioni sul display per stabilire una connessione.
  - Una volta stabilita la connessione, viene visualizzato "Success".
    - Se la connessione non va a buon fine, potrebbe comparire "Fail". Riprovare con questo metodo dal menu di configurazione. Qualora venisse ancora visualizzato "Fail", tentare con un altro metodo.

## 2 Premere [OK] per uscire dall'impostazione.

### Nota

- Se il nome del dispositivo non è stato impostato, questa unità sarà visualizzata come "Technics-SC-C70MK2-\*\*\*\*". ("\*\*\*\*" indica dei caratteri univoci per ciascun set.)
- È possibile controllare informazioni sulla rete quali SSID, indirizzo MAC e indirizzo IP, dall'app "Google Home" oppure dall'app "Technics Audio Center".
- Alcune voci dell'app "Google Home" non riguardano questa unità.

<sup>•</sup> Quando viene visualizzata la schermata "Wi-Fi Menu", premere [OK].

## Riproduzione della musica in streaming tramite la rete

L'unità è compatibile con le app abilitate Chromecast. Per maggiori informazioni sulle app abilitate Chromecast, visitare:

#### g.co/cast/apps

Utilizzando l'app gratuita "Technics Audio Center", è anche possibile riprodurre in streaming file musicali dal dispositivo presente in rete a questa unità. Scaricare e installare l'app dal sito web sottostante. www.technics.com/support/

### Preparazione

- Completare le impostazioni di rete. ( $\Rightarrow$  28) (Verificare che la rete sia collegata a internet.)
- Installare l'applicazione supportata sul proprio dispositivo.
- Collegare il dispositivo alla rete attualmente utilizzata a casa.
- 1 Avviare l'app abilitata Chromecast o l'app "Technics Audio Center" sul proprio dispositivo (smartphone, tablet, ecc.) e selezionare l'apparecchio come altoparlante di uscita.
- 2 Riprodurre la musica.

In qualche paese/regione, non tutti i servizi di streaming sono disponibili. Per utilizzare i servizi di streaming musicale, potrebbero essere richiesti la registrazione/l'abbonamento o, in alcuni casi, potrebbero essere addebitati dei costi. I servizi sono soggetti a modifiche o a interruzioni. Per maggiori informazioni, visitare il sito web del singolo servizio di streaming musicale.

#### Avviso importante:

Prima di smaltire o trasferire l'unità a terzi, uscire dagli account dei servizi di streaming musicale onde evitare che siano utilizzati senza autorizzazione.

### Nome dell'unità sulla rete "Friendly Name"

È possibile cambiare il nome di questa unità sulla rete (ad esempio, "Stanza 1" o "Salotto", ecc.).

- 1 Premere [SETUP].
- 2 Premere ripetutamente [▲], [▼] per selezionare "Network" e quindi premere [OK].
- 3 Premere ripetutamente [▲], [▼] per selezionare "Friendly Name" e quindi premere [OK].
  - Viene visualizzato il nome attuale dell'unità. Premere [OK] per modificarlo.

## 4 Premere [▲], [♥], [◀], [▶] per inserire il nome descrittivo.

- È possibile utilizzare i soli caratteri ASCII.
- È possibile aggiungere "A" premendo [▶] dopo aver selezionato l'ultima lettera del nome descrittivo.
- Premere [CLEAR] per eliminare una lettera.
- Premere [≧10] per inserire una lettera "A".
- Il nome predefinito è "Technics-SC-C70MK2-\*\*\*".
  "\*\*\*\*" sta per un numero univoco per ciascun set.

### 5 Premere [OK] per applicare le impostazioni.

### 6 Premere [RETURN] per uscire dalle impostazioni.

 Se Friendly Name non viene visualizzato correttamente, eliminare e inserire nuovamente il nome descrittivo. Se il problema persiste, ripristinare tutte le impostazioni predefinite di fabbrica. (⇒ 100) Controllo dell'indirizzo MAC di questa unità "MAC Address"

- 1 Premere [SETUP].
- 2 Premere ripetutamente [▲], [▼] per selezionare "Network", quindi premere [OK].
- 3 Premere [▲], [▼] ripetutamente per selezionare "MAC Address" (cablato/ wireless) e quindi premere [OK].
  - Viene visualizzato l'indirizzo MAC di questa unità.
- 4 Premere [RETURN] per uscire dalla schermata.

# Operazioni

| Riproduzione di CD                                           | 39   |
|--------------------------------------------------------------|------|
| Operazioni durante la riproduzione                           | . 40 |
| Riproduzione ripetuta "Repeat"                               | 41   |
| Riproduzione casuale "Random"                                | 41   |
| Riproduzione programmata "PGM"                               | . 42 |
| Ascolto di DAB/DAB+                                          | 43   |
| Memorizzazione delle stazioni<br>DAB/DAB+                    | . 43 |
| Ascolto delle stazioni memorizzate<br>DAB/DAB+               | . 43 |
| Preimpostazione delle stazioni<br>DAB/DAB+                   | . 44 |
| Ascolto delle stazioni DAB/DAB+<br>preimpostate              | . 44 |
| Ascolto di un servizio secondario                            | . 45 |
| Display                                                      | . 45 |
| Regolazione automatica dell'orologio                         | . 45 |
| Sintonizzazione manuale                                      | . 46 |
| Controllo della qualità di ricezione del<br>segnale DAB/DAB+ | . 46 |
| Ascolto della radio FM                                       | 47   |
| Memorizzazione delle stazioni FM                             | . 47 |
| Ascolto di un canale FM preimpostato                         | . 47 |
| Sintonizzazione manuale e preimpostazione                    | . 48 |
| Per ridurre il suono rumoroso                                | . 48 |
| Trasmissione del sistema<br>Radio Data System                | . 48 |
| Uso del Bluetooth®                                           | 49   |
| Modalità di trasmissione Bluetooth®                          | . 50 |
| Operazioni durante la riproduzione                           | 51   |
| Disconnessione di un dispositivo                             | 51   |
| Utilizzo di un dispositivo USB                                                           | 52 |
|------------------------------------------------------------------------------------------|----|
| Operazioni durante la riproduzione                                                       | 53 |
| Riproduzione ripetuta "Repeat"                                                           | 53 |
| Riproduzione casuale "Random"                                                            | 54 |
| Aggiunta di un brano alla playlist                                                       | 54 |
| Richiamo della playlist                                                                  | 55 |
| Eliminazione del brano dalla playlist                                                    | 55 |
| Utilizzo del dispositivo di uscita<br>audio digitale                                     | 56 |
| Riproduzione di file musicali sul<br>media server                                        | 57 |
| Riproduzione dei contenuti salvati<br>nel media server controllandoli da<br>guosta unità | 50 |
| Questa unita                                                                             | 50 |
| Riproduziona ripatuta "Ranaat"                                                           | 50 |
| Riproduzione casuale "Bandom"                                                            | 59 |
| Operazioni con l'app dedicata                                                            | 55 |
| "Technics Audio Center"                                                                  | 59 |
| Riproduzione dei contenuti<br>memorizzati sul media server<br>controllandoli da un DMC   | 60 |
| Riproduzione di emittenti<br>radiofoniche online e podcast                               | 61 |
| Operazioni durante la riproduzione                                                       | 62 |
| Riproduzione ripetuta "Repeat"                                                           | 62 |
| Riproduzione casuale "Random"                                                            | 62 |
| Inserimento di una stazione<br>nell'elenco dei preferiti                                 | 62 |
| Add Favourites                                                                           | 63 |
| Richlamo della stazione preferita                                                        | 63 |
| Eliminazione della stazione dai preferiti<br>"Delete Favourites"                         | 64 |
| Operazioni con l'app dedicata<br>"Technics Audio Center"                                 | 64 |
| Utilizzo di AirPlay                                                                      | 65 |
| Operazioni durante la riproduzione                                                       | 66 |
| Riproduzione di musica                                                                   |    |
| utilizzando Spotify Connect                                                              | 67 |

| Utilizzando TIDAL                                                                        | 69  |
|------------------------------------------------------------------------------------------|-----|
| Operazioni durante la riproduzione                                                       | 70  |
| Riproduzione ripetuta "Repeat"                                                           | 70  |
| Riproduzione casuale "Random"                                                            | 71  |
| Aggiunta di un brano/album/artista, ecc.<br>all'elenco dei preferiti<br>"Add Favourites" | 71  |
| Richiamo del brano/album/artista<br>preferito                                            | 72  |
| Eliminazione del brano/album/artista<br>"Delete Favourites"                              | 72  |
| Operazioni con l'app dedicata<br>"Technics Audio Center"                                 | 72  |
| Utilizzo di Deezer                                                                       | 73  |
| Operazioni durante la riproduzione                                                       | .74 |
| Riproduzione ripetuta "Repeat"                                                           | .74 |
| Riproduzione casuale "Random"                                                            | 75  |
| Aggiunta di un brano/album/artista, ecc.<br>all'elenco dei preferiti<br>"Add Favourites" | 75  |
| Richiamo del brano/album/artista<br>preferito                                            | 76  |
| Eliminazione del brano/album/artista<br>"Delete Favourites"                              | 76  |
| Operazioni con l'app dedicata<br>"Technics Audio Center"                                 | 76  |
| Utilizzo di Amazon Music                                                                 | 77  |
| Operazioni durante la riproduzione                                                       | 78  |
| Riproduzione ripetuta "Repeat"                                                           | 78  |
| Riproduzione casuale "Random"                                                            | 79  |
| Operazioni con l'app dedicata<br>"Technics Audio Center"                                 | 79  |
| Ascolto della musica tramite un'app<br>abilitata Chromecast                              | 80  |
| Utilizzando l'ingresso ausiliario                                                        | 82  |
| Regolazione del livello del volume<br>"Input Level"                                      | 83  |

**U** Indice ... 04

### Riproduzione di CD

Inserire il CD per la riproduzione di musica.
Vedere "Note sui CD" (⇒ 111) per informazioni sui dischi che questa unità è in grado di riprodurre.

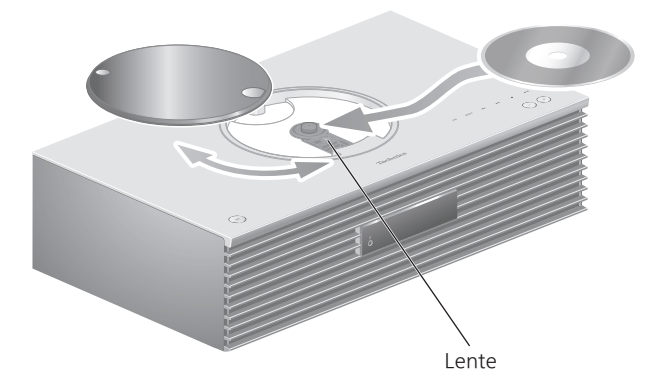

- 1 Premere [也] per accendere l'unità.
- 2 Premere [CD].
- 3 Aprire il coperchio superiore a scorrimento e inserire il CD.
  - Il coperchio superiore può scorrere nei due sensi.
  - Posizionare il CD con l'etichetta rivolta verso l'alto e premerlo al centro fino a sentire un clic.
- 4 Chiudere il coperchio superiore a scorrimento.
  - Questa unità non è in grado di riprodurre il CD quando il coperchio superiore è aperto.

### 5 Premere [►/II].

### Per espellere il CD

- ① Aprire il coperchio superiore a scorrimento.
- 2 Espellere il CD.

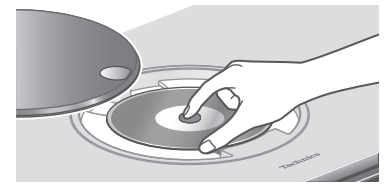

- Prestare attenzione a non urtare il CD contro il coperchio superiore.
- Una volta che si è fermato, espellere il CD.

Nota

- Prestare attenzione a non procurarsi lesioni alle dita durante l'apertura/chiusura del coperchio superiore.
- Non applicare troppa forza sul coperchio superiore in fase di scorrimento. Ciò potrebbe causare malfunzionamento.
- Non lasciare il coperchio superiore aperto per periodi di tempo prolungati. Ciò potrebbe sporcare la lente.
- Fare attenzione a non toccare la lente con le dita.
- La lente si illumina quando le seguenti operazioni vengono eseguite senza CD inserito. Non è sinonimo di malfunzionamento.
  - -Inserendo l'accensione
  - Selezionando "CD" come sorgente di ingresso
  - Aprendo e chiudendo il coperchio superiore

Operazioni durante la riproduzione

| Stop                                                    | [■]                                                                                        |
|---------------------------------------------------------|--------------------------------------------------------------------------------------------|
| Pausa                                                   | <ul> <li>[►/II]</li> <li>Premere nuovamente per<br/>riprendere la riproduzione.</li> </ul> |
| Salta                                                   |                                                                                            |
| Ricerca                                                 | Tenere premuto [I◀◀] o<br>[▶▶I].                                                           |
| Visualizzazione<br>delle<br>informazioni<br>disponibili | [INFO]<br>• Premere ripetutamente per<br>cambiare informazione.                            |

### Riproduzione ripetuta "Repeat"

- 1 Premere [MENU].
- 2 Premere ripetutamente [▲], [▼] per selezionare "Repeat" e quindi premere [OK].
- 3 Premere [▲], [▼] per selezionare una voce e premere [OK].

#### 1-Track:

Riproduce ripetutamente solo il brano selezionato. (Viene visualizzato "1で".)

#### All:

Verranno ripetuti tutti i brani. (Viene visualizzato "'**亡**'".)

• I contenuti delle impostazioni sono memorizzati anche commutando la sorgente di ingresso.

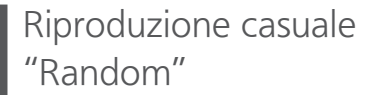

- 1 Premere [MENU].
- 2 Premere ripetutamente [▲], [▼] per selezionare "Random" e quindi premere [OK].
- 3 Premere [▲], [▼] per selezionare "On" e quindi premere [OK].
- Viene visualizzato "RND".
- I contenuti delle impostazioni sono memorizzati anche commutando la sorgente di ingresso.
- Durante la riproduzione casuale non è possibile saltare alla traccia precedente.

### Riproduzione programmata "PGM"

### 1 Premere [PGM] in modalità di arresto.

• Viene visualizzata la schermata "Program Mode".

## 2 Premere i tasti numerici e selezionare le tracce.

• Ripetere questo passaggio per effettuare ulteriori selezioni.

## 3 Premere [►/II] per avviare la riproduzione.

| Stop                                   | <ul> <li>Premere [■].</li> <li>I contenuti programmati sono memorizzati.</li> </ul>                                                                                 |
|----------------------------------------|----------------------------------------------------------------------------------------------------|
| Controllare<br>l'ordine<br>programmato | Premere [◀] o [▶] in modalità<br>di arresto.                                                                                                    |
| Aggiunta<br>brani                      | Effettuare il passaggio 2 in modalità di arresto.                                                                                                    |
| Cancellare<br>l'ultimo brano           | <ul> <li>Premere [CLEAR] in modalità<br/>di arresto.</li> <li>Non è possibile selezionare<br/>ed eliminare il brano<br/>programmato che si<br/>desidera.</li> </ul> |

- Premere [PGM] in modalità di arresto per annullare la modalità di programmazione e ripristinare, quindi, la memoria di programmazione.
- Per annullare la modalità di programmazione (La memoria di programmazione verrà cancellata.)
  - ① Premere [ 🔳 ] in modalità di arresto.
  - ② Premere [▲], [▼] per selezionare "Yes" e quindi premere [OK].

- Quando si sostituisce il CD, la memoria di programmazione viene cancellata.
- La modalità di programmazione viene annullata impostando la riproduzione casuale.

### Ascolto di DAB/DAB+

Accertare che l'antenna DAB sia collegata. ( $\Rightarrow$  26)

### Memorizzazione delle stazioni DAB/DAB+

Per ascoltare le trasmissioni DAB/DAB+, occorre memorizzare le stazioni disponibili sull'unità.

- Dopo aver avviato automaticamente la scansione, l'unità salverà le stazioni disponibili nella stazione di utilizzo, purché la memoria sia libera.
- 1 Premere [RADIO] per selezionare "DAB/DAB+".
- 2 L'"Auto Scan" si avvia in automatico.

 Se la scansione automatica non va a buon fine, appare "Scan Failed". Individuare la posizione che offre la migliore ricezione (⇒ 26), quindi ripetere la scansione delle stazioni DAB/DAB+.

Per ripetere la scansione delle stazioni DAB/DAB+

Ripetere la scansione automatica quando vengono aggiunte stazioni nuove oppure dopo aver spostato l'antenna.

- 1 Premere [MENU].
- 2 Premere ripetutamente [▲], [▼] per selezionare "Auto Scan" e quindi premere [OK].
- 3 Premere [▲], [▼] per selezionare "Yes" e quindi premere [OK].

Ascolto delle stazioni memorizzate DAB/DAB+

- 1 Premere [MENU].
- 2 Premere ripetutamente [▲], [▼] per selezionare "Tuning Mode" e quindi premere [OK].
- 3 Premere [▲], [▼] per selezionare "Station" e quindi premere [OK].
- 4 Premere [I◄◀], [►►I] per selezionare la stazione.
  - Inoltre, le stazioni preimpostate possono essere selezionate con i tasti numerici.

### Preimpostazione delle stazioni DAB/DAB+

È possibile preimpostare fino a 20 stazioni DAB/DAB+.

- 1 Premere [RADIO] per selezionare "DAB/DAB+".
- 2 Premere [PGM] durante l'ascolto di una trasmissione DAB.
- 3 Premere [I◄◀], [►►I] per selezionare il canale preimpostato che si desidera, quindi premere [PGM].
- La preimpostazione non è disponibile quando la stazione non è in fase di trasmissione, né quando è selezionato un servizio secondario.
- La stazione che occupa un canale viene cancellata se, in quello stesso canale, ve n'è un'altra preimpostata.

### Ascolto delle stazioni DAB/DAB+ preimpostate

- 1 Premere [MENU].
- 2 Premere ripetutamente [▲], [▼] per selezionare "Tuning Mode" e quindi premere [OK].
- 3 Premere [▲], [▼] per selezionare "Preset" e quindi premere [OK].
- 4 Premere [I◄◀], [►►I] per selezionare la stazione.
  - Inoltre, le stazioni preimpostate possono essere selezionate con i tasti numerici.
- Per selezionare la stazione tramite la preimpostazione, accertare che la stazione sia già stata preimpostata manualmente.

Alcune stazioni DAB/DAB+, oltre al servizio primario, ne forniscono anche uno secondario. Se la stazione che si sta ascoltando fornisce un servizio secondario, comparirà il simbolo "

- 1 Premere [MENU].
- 2 Premere ripetutamente [▲], [▼] per selezionare "Secondary" e quindi premere [OK].
- 3 Premere [▲], [▼] per selezionare "DAB Secondary" e quindi premere [OK].

• Dopo aver apportato delle modifiche (es., aver cambiato la stazione), l'impostazione sarà ripristinata sul servizio primario.

# Display

A ciascuna pressione di [INFO], le informazioni cambiano sul display.

#### Etichetta dinamica:

informazioni sulla trasmissione

**Display PTY:** 

tipo di programma

Etichetta dell'ensemble:

nome dell'ensemble (gruppo)

Visualizzazione della frequenza:

sono visualizzati il blocco di frequenza e la frequenza.

#### Nome della stazione:

nome della stazione trasmittente

### Regolazione automatica dell'orologio

Se la trasmissione DAB comprende le informazioni sull'ora, l'orologio dell'unità si aggiorna automaticamente.

- 1 Premere [MENU].
- 2 Premere ripetutamente [▲], [▼] per selezionare "Auto CLOCK Adj" e quindi premere [OK].
- 3 Premere [▲], [▼] per selezionare "On" e quindi premere [OK].
- Selezionare "Off" per disattivare la funzione di regolazione automatica dell'orologio.

Se viene selezionato "Scan Failed" dopo "DAB/ DAB+" oppure dopo una scansione automatica, utilizzare questa funzione per effettuare la scansione di un blocco di frequenza.

#### Preparazione

- Annotare uno dei blocchi di frequenza che può essere ricevuto nella regione di appartenenza (es., 12B 225,648 MHz).
- Regolare la posizione dell'antenna DAB.
- 1 Premere [MENU].
- 2 Premere ripetutamente [▲], [▼] per selezionare "Manual Scan" e quindi premere [OK].
- 3 Premere [▲], [▼] per selezionare il blocco di frequenza che può essere ricevuto nella regione di appartenenza, quindi premere [OK].
- Se permane la visualizzazione di "Scan Failed", ripetere i passaggi da 1 a 3 fino alla memorizzazione di una stazione. Se la situazione non migliora, usare un'antenna DAB per esterni oppure rivolgersi al proprio rivenditore.

# Controllo della qualità di ricezione del segnale DAB/DAB+

### 1 Premere [MENU].

- 2 Premere ripetutamente [▲], [▼] per selezionare "Signal Quality" e quindi premere [OK].
  - Viene visualizzato il blocco di frequenza attuale e, successivamente, viene indicata la qualità della ricezione.
  - Qualità della ricezione: 0 (scarsa) 8 (eccellente)
- 3 Se la qualità di ricezione del segnale è scarsa, spostare l'antenna in una posizione in cui migliora.

4 (Per continuare a controllare la qualità di altri blocchi di frequenza:)
Premere nuovamente [▲], [▼] e selezionare la frequenza desiderata.

### 5 Premere [OK] per uscire.

 Se l'antenna è stata regolata, eseguire la scansione automatica per aggiornare la memoria delle stazioni.

### Ascolto della radio FM

Accertare che l'antenna sia collegata. ( $\Rightarrow$  26)

### Memorizzazione delle stazioni FM

#### È possibile preimpostare fino a 30 canali.

- Quando, per lo stesso canale, viene selezionata un'altra stazione tramite preimpostazione, la stazione in precedenza memorizzata viene sovrascritta.
- 1 Premere ripetutamente [RADIO] per selezionare "FM".
- 2 Premere [MENU].
- 3 Premere ripetutamente [▲], [▼] per selezionare "Auto Preset" e quindi premere [OK].
- 4 Premere [▲], [▼] per selezionare una voce e premere [OK].

#### Lowest:

Avvio della preimpostazione automatica con la frequenza più bassa (FM 87,50).

#### Current:

Avvio della preimpostazione automatica con la frequenza corrente.

- Il sintonizzatore inizia a preimpostare tutte le stazioni che è in grado di ricevere nei canali, in ordine crescente.
- L'impostazione di fabbrica è "Lowest".

Ascolto di un canale FM preimpostato

- 1 Premere [MENU].
- 2 Premere ripetutamente [▲], [▼] per selezionare "Tuning Mode" e quindi premere [OK].
- 3 Premere [▲], [▼] per selezionare "Preset" e quindi premere [OK].
- 4 Premere [I◄◄], [►►I] o i tasti numerici per selezionare il canale.

# Sintonizzazione manuale e preimpostazione

- 1 Premere [MENU].
- 2 Premere ripetutamente [▲], [▼] per selezionare "Tuning Mode" e quindi premere [OK].
- 3 Premere [▲], [▼] per selezionare "Manual" e quindi premere [OK].
- 4 Premere [I◄◀], [►►I] per sintonizzare la stazione richiesta.

Per avviare la sintonizzazione automatica, tenere premuto [I<<] o [>>I] fino a che la frequenza inizia a scorrere. La sintonizzazione si arresta non appena viene trovata una stazione.

#### Per preimpostare il canale

- Quando si ascolta la radiotrasmissione, premere [PGM].
- ② Premere [I◄◀] o [►►I] per selezionare il canale e quindi premere [PGM].

Per ridurre il suono rumoroso

- 1 Premere [MENU].
- 2 Premere ripetutamente [▲], [▼] per selezionare "FM Mode" e quindi premere [OK].
- 3 Premere [▲], [▼] per selezionare "Mono" e quindi premere [OK].
- Selezionare "Auto(Stereo)" al passaggio 3 per tornare alle trasmissioni stereofoniche.
- Se la frequenza cambia, "Mono" scompare.

### Trasmissione del sistema Radio Data System

L'unità può visualizzare i dati di testo trasmessi dal sistema Radio Data System, disponibile in alcune aree.

- Il sistema Radio Data System è disponibile esclusivamente quando c'è ricezione stereofonica.
- Se la ricezione è scarsa, è possibile che la scritta Radio Data System non appaia.

### Uso del Bluetooth®

L'unità è in grado di riprodurre l'audio trasmesso in modalità wireless dal dispositivo Bluetooth®.

• Per maggiori informazioni, si rimanda alle istruzion per l'uso del dispositivo Bluetooth<sup>®</sup>.

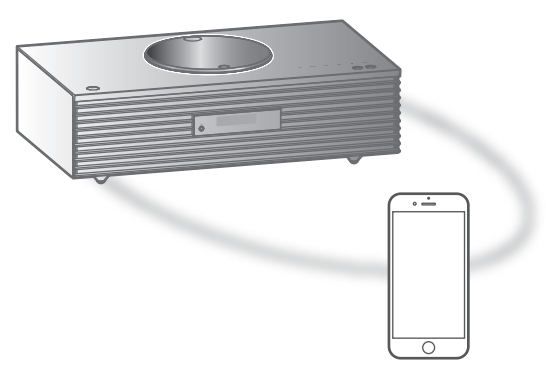

Dispositivo Bluetooth®

#### Accoppiamento con un dispositivo Bluetooth<sup>®</sup>

- Attivare la funzione Bluetooth<sup>®</sup> del dispositivo e posizionare il dispositivo vicino a questa unità.
- Se il dispositivo Bluetooth<sup>®</sup> è già connesso, disconnetterlo. ( $\Rightarrow$  51)

#### 1 Premere [O-PAIRING].

- Quando, sul display, compare "Pairing", procedere con il passaggio 5.
- 2 Premere [MENU].
- 3 Premere ripetutamente [▲], [▼] per selezionare "Pairing" e quindi premere [OK].
- 4 Premere [▲], [▼] per selezionare "Yes" e quindi premere [OK].

• Viene visualizzato "Pairing" e l'unità attende di effettuare la registrazione.

- 5 Selezionare "Technics-SC-C70MK2-\*\*\*" dal menu del dispositivo Bluetooth<sup>®</sup>.
  - Il nome del dispositivo connesso viene indicato sul display.
  - L'indirizzo MAC "\*\*\*\*" ("\*\*\*\*" sta per un carattere univoco per ciascun set) potrebbe comparire prima della visualizzazione di "Technics-SC-C70MK2-\*\*\*\*".
  - Se il nome del dispositivo è impostato nell'app "Google Home" sarà visualizzato.

Nota

- È anche possibile accedere alla modalità di accoppiamento tenendo premuto [@-PAIRING] quando la sorgente di ingresso è "Bluetooth".
- Se viene richiesta la passkey, immettere "0000".
- Su questa unità, è possibile registrare sino a 8 dispositivi. Se viene registrato un 9° dispositivo, quello inutilizzato da più tempo potrebbe essere sostituito.
- Quando "Standby Mode" è impostato su "On" (⇒ 94), l'unità si attiva automaticamente stabilendo una connessione Bluetooth® tra di essa e un dispositivo Bluetooth® accoppiato.
- Ascolto della musica salvata sul dispositivo Bluetooth<sup>®</sup>

#### 1 Premere [O-PAIRING].

- "Ready" o "Pairing" appare sul display.
- 2 Selezionare "Technics-SC-C70MK2-\*\*\*" dal menu del dispositivo Bluetooth<sup>®</sup>.
  - Il nome del dispositivo connesso viene indicato sul display.
  - Se il nome del dispositivo è impostato nell'app "Google Home" sarà visualizzato.
- 3 Avviare la riproduzione sul dispositivo Bluetooth<sup>®</sup>.

#### Nota

- Questa unità può essere collegata a un solo dispositivo alla volta.
- Quando si seleziona "Bluetooth" come sorgente di ingresso, questa unità tenta di collegarsi automaticamente all'ultimo dispositivo Bluetooth® connesso. (Durante questo processo viene visualizzato "Linking".)

### Modalità di trasmissione Bluetooth®

### 1 Premere [O-PAIRING].

- Se il dispositivo Bluetooth® è già connesso, disconnetterlo.
- 2 Premere [MENU].
- 3 Premere ripetutamente [▲], [▼] per selezionare "Link Mode" e quindi premere [OK].
- 4 Premere [▲], [▼] per selezionare la modalità e quindi premere [OK].

### Mode1:

Priorità alla qualità della connessione Mode2:

Priorità alla qualità audio (impostazione predefinita)

#### Nota

• Selezionare "Mode1" se il suono si interrompe.

### Operazioni durante la riproduzione

| Stop    |                                                                            |
|---------|----------------------------------------------------------------------------|
| Pausa   | <ul> <li>Premere nuovamente per<br/>riprendere la riproduzione.</li> </ul> |
| Salta   |                                                                            |
| Ricerca | Tenere premuto [I◀◀] o [▶▶Ⅰ].                                              |

#### Nota

- Per utilizzare il telecomando/i tasti a sfioramento con un dispositivo Bluetooth<sup>®</sup>, il dispositivo Bluetooth<sup>®</sup> deve supportare l'AVRCP (Audio Video Remote Control Profile). A seconda dello stato del dispositivo, alcuni controlli potrebbero non funzionare.
- Quando si visualizzano contenuti video con questa funzione, le uscite video e audio potrebbero non essere sincronizzate.

### Disconnessione di un dispositivo Bluetooth®

### 1 Premere [MENU].

- 2 Premere ripetutamente [▲], [▼] per selezionare "Disconnect?" e quindi premere [OK].
- 3 Premere [▲], [▼] per selezionare "Yes" e quindi premere [OK].

<sup>•</sup> Se viene selezionata una diversa sorgente audio, il dispositivo Bluetooth<sup>®</sup> sarà disconnesso.

### Utilizzo di un dispositivo USB

L'unità può essere collegata a un dispositivo USB e riprodurre la musica contenuta al suo interno.

• Vedere "USB" ( $\Rightarrow$  112) per informazioni sui dispositivi USB riproducibili dall'unità.

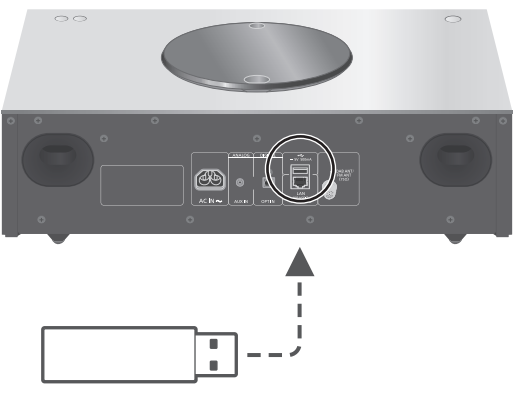

Dispositivo USB

### 1 Collegare un dispositivo USB all'unità.

• Può essere collegato un dispositivo USB con uno spessore di 8 mm o inferiore.

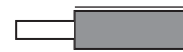

8 mm o inferiore

- In base allo spessore del dispositivo USB, potrebbe non essere possibile collegarne uno quando è connesso il cavo LAN.
- 2 Premere ripetutamente [>SELECT<] per selezionare "USB".</p>
  - Verrà visualizzata la schermata di selezione della cartella/del contenuto.
- 3 Premere [▲], [▼] per selezionare una voce e premere [OK].
  - Ripetere questo passaggio per effettuare ulteriori selezioni.
  - Premere [RETURN] per tornare alla cartella precedente.

### Operazioni durante la riproduzione

| Stop                                                    | [■]                                                                        |
|---------------------------------------------------------|----------------------------------------------------------------------------|
| Pausa                                                   | <ul> <li>Premere nuovamente per<br/>riprendere la riproduzione.</li> </ul> |
| Salta                                                   |                                                                            |
| Ricerca                                                 | Tenere premuto [I◀◀] o [►►].                                               |
| Visualizzazione<br>delle<br>informazioni<br>disponibili | [INFO]<br>• Premere ripetutamente per<br>cambiare informazione.            |

• Questa operazione potrebbe non essere disponibile per alcuni formati.

### Riproduzione ripetuta "Repeat"

### 1 Premere [MENU].

- 2 Premere ripetutamente [▲], [▼] per selezionare "Repeat" e quindi premere [OK].
- 3 Premere [▲], [▼] per selezionare una voce e premere [OK].

#### 1-Track:

Riproduce ripetutamente solo il brano selezionato. (Viene visualizzato "1c」".)

#### All:

Le tracce contenute nella cartella vengono ripetute. (Viene visualizzato "").)

• I contenuti delle impostazioni sono memorizzati anche commutando la sorgente di ingresso.

### Riproduzione casuale "Random"

- 1 Premere [MENU].
- 2 Premere ripetutamente [▲], [▼] per selezionare "Random" e quindi premere [OK].
- 3 Premere [▲], [▼] per selezionare "On" e quindi premere [OK].
- Viene visualizzato "RND".
- Potrebbe non essere possibile riprodurre tutti i brani. Impostare la riproduzione ripetuta ("All").
- I contenuti delle impostazioni sono memorizzati anche commutando la sorgente di ingresso.

# Aggiunta di un brano alla playlist

È possibile aggiungere il brano preferito alla playlist.

- 1 Premere [▲], [▼] per selezionare il brano da aggiungere.
- 2 Premere [MENU].
- 3 Premere [▲], [▼] per selezionare "Add to Playlist", quindi premere [OK].
- Dopo l'aggiunta, viene visualizzato "Added".
- È possibile aggiungere fino a 1 000 brani alla playlist.

- La playlist non può essere riprodotta correttamente con dispositivi USB che non siano quello registrato. Quando il contenuto del dispositivo USB cambia o si connette un altro dispositivo USB, eliminare tutti i brani e poi aggiungerli di nuovo.
- L'impostazione è eliminata scollegando il cavo di alimentazione CA. Inoltre, può anche essere eliminata spegnendo l'unità mentre "Standby Mode" è impostato su "Off".

### Richiamo della playlist

- 1 Premere [▲], [▼] per selezionare "Playlist", quindi premere [OK].
  - Premere [RETURN] per tornare alla cartella precedente.
- 2 Premere [▲], [▼] per selezionare un brano, quindi premere [OK].

### Eliminazione del brano dalla playlist

- 1 Premere [▲], [▼] per selezionare "Playlist", quindi premere [OK].
  - Premere [RETURN] per tornare alla cartella precedente.
- Premere [▲], [▼] per selezionare il brano da eliminare.
- 3 Premere [MENU].
- 4 Premere [▲], [▼] per selezionare
   "Delete One", quindi premere [OK].
- Selezionare "Delete All" e premere [OK] per eliminare tutti i brani dalla playlist.
- Successivamente all'eliminazione, viene visualizzato "Deleted".
- Se nella playlist non è registrato alcun brano, viene visualizzato "Empty".

### Utilizzo del dispositivo di uscita audio digitale

Utilizzando un cavo audio digitale ottico (non in dotazione), l'unità può essere collegata a un lettore DVD o altro dispositivo per la riproduzione della musica.

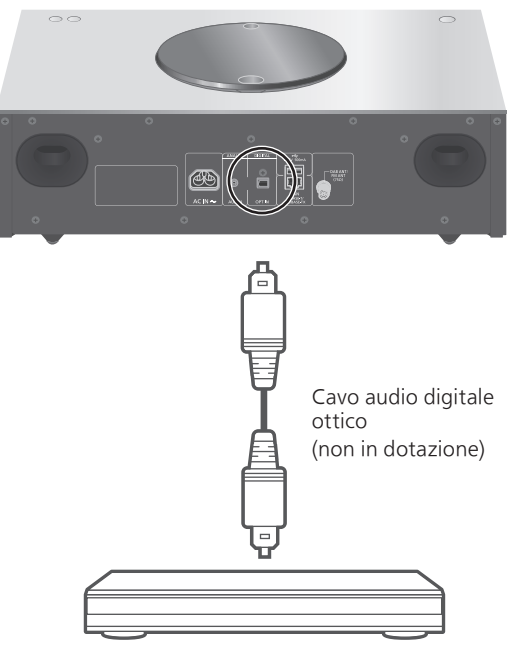

Lettore DVD, ecc.

- 1 Staccare il cavo di alimentazione CA.
- 2 Collegare questa unità e un lettore DVD, ecc.
- 3 Collegare il cavo di alimentazione CA all'unità. ( $\Rightarrow$  27)
- 4 Premere [也] per accendere l'unità.
- 5 Premere ripetutamente [>SELECT<] per selezionare "OPT".</p>
- 6 Avviare la riproduzione sul dispositivo collegato.

- Il terminale di ingresso audio digitale di questa unità è in grado di rilevare solo i segnali PCM lineari indicati di seguito. Per maggiori informazioni, si rimanda alle istruzioni per l'uso del dispositivo collegato.
  - Frequenza di campionamento:
    32/44,1/48/88,2/96 kHz
    Numero di bit di guantizzazione:
  - -Numero di bit di quantizzazione: 16/24 bit

### Riproduzione di file musicali sul media server

È possibile condividere file musicali salvati nel media server (PC, NAS, ecc.) collegato alla rete domestica e riprodurne i contenuti con questa unità.

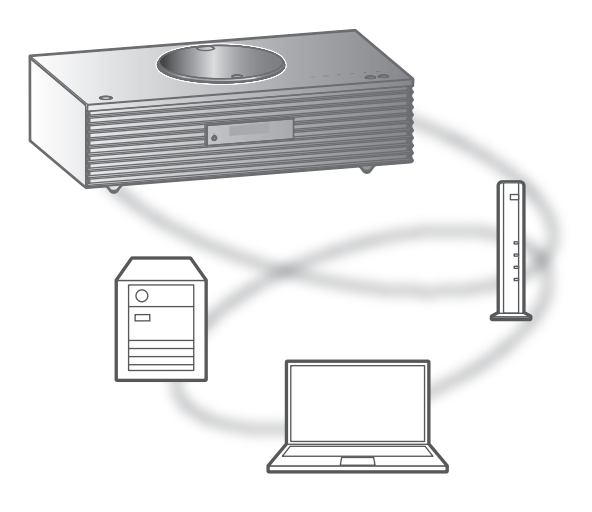

#### Preparazione

- Completare le impostazioni di rete. ( $\Rightarrow$  28)
- Collegare il dispositivo da utilizzare alla stessa rete dell'unità.
- Per utilizzare Windows Media<sup>®</sup> Player
   Aggiungere i contenuti e la cartella alle l
  - Aggiungere i contenuti e la cartella alle librerie di Windows Media<sup>®</sup> Player 11 o 12 o allo smartphone, ecc.
  - La playlist di Windows Media® Player è in grado di riprodurre solo i contenuti salvati nelle librerie.
  - Per utilizzare Windows Media<sup>®</sup> Player per lo streaming, è necessario per prima cosa configurarlo.

Riproduzione dei contenuti salvati nel media server controllandoli da questa unità

- 1 Premere ripetutamente [>SELECT<] per selezionare "DMP".
  - Verrà visualizzata la schermata di selezione del server.
- Premere [▲], [▼] per selezionare un media server sulla rete, quindi premere [OK].
  - Verrà visualizzata la schermata di selezione della cartella/del contenuto. Ripetere questo passaggio per effettuare ulteriori selezioni.
  - Le cartelle/i contenuti possono essere visualizzati in ordine diverso da quello del server, a seconda delle sue specifiche.

# 3 Premere [▲], [▼] per selezionare una voce e premere [OK].

#### Nota

• A seconda delle sue condizioni, il server connesso e i relativi contenuti potrebbero non essere visualizzati correttamente. (ad esempio, subito dopo l'aggiunta di contenuti al server, ecc.). Riprovare in un secondo momento. Per maggiori informazioni, si rimanda alle istruzioni per l'uso del dispositivo.

### Operazioni durante la riproduzione

| Stop                                                    | [■]                                                                               |
|---------------------------------------------------------|-----------------------------------------------------------------------------------|
| Pausa                                                   | <ul> <li>Premere nuovamente per<br/>riprendere la riproduzione.</li> </ul>        |
| Salta                                                   |                                                                                   |
| Ricerca                                                 | Tenere premuto [I◀◀] o [▶▶Ⅰ].                                                     |
| Visualizzazione<br>delle<br>informazioni<br>disponibili | <ul><li>[INFO]</li><li>Premere ripetutamente per cambiare informazione.</li></ul> |

### Riproduzione ripetuta "Repeat"

- 1 Premere [MENU].
- 2 Premere ripetutamente [▲], [▼] per selezionare "Repeat" e quindi premere [OK].
- 3 Premere [▲], [▼] per selezionare una voce e premere [OK].

#### 1-Track:

Riproduce ripetutamente solo il brano selezionato. (Viene visualizzato "1ć".)

#### All:

Verranno ripetuti tutti i brani. (Viene visualizzato "'**亡**'".)

• I contenuti delle impostazioni sono memorizzati anche commutando la sorgente di ingresso.

Riproduzione casuale "Random"

### 1 Premere [MENU].

- 2 Premere ripetutamente [▲], [▼] per selezionare "Random" e quindi premere [OK].
- 3 Premere [▲], [▼] per selezionare "On" e quindi premere [OK].
- Viene visualizzato "RND".
- Potrebbe non essere possibile riprodurre tutti i brani. Impostare la riproduzione ripetuta ("All").
- L'impostazione è disponibile anche quando si cambia la sorgente di ingresso.

Operazioni con l'app dedicata "Technics Audio Center"

Installando l'apposita app gratuita "Technics Audio Center" sul proprio tablet/smartphone, è possibile controllare l'unità utilizzando un'ampia varietà di funzioni.

Per maggiori informazioni visitare: www.technics.com/support/

### Riproduzione dei contenuti memorizzati sul media server controllandoli da un DMC

Controllando un dispositivo compatibile DMC (Digital Media Controller), è possibile riprodurre su questa unità (DMR - Digital Media Renderer) la musica salvata nel media server.

### 1 Premere [也] per accendere l'unità.

### Azionare il dispositivo compatibile DMC e collegarsi a questa unità.

- Il nome di questa unità verrà visualizzato come "Technics-SC-C70MK2-\*\*\*\*"<sup>\*1, 2</sup>.
- Per maggiori dettagli sull'utilizzo dei dispositivi compatibili DMC, consultare le istruzioni per l'uso dei dispositivi o del software.

- Quando si attiva l'unità DMC, la riproduzione delle altre sorgenti audio si interromperà, dando priorità all'uscita del media server.
- A seconda dei contenuti e dell'apparecchio collegato, le operazioni o la riproduzione potrebbero non essere possibili.
- Questa unità non garantisce il collegamento con tutte le applicazioni DMC. Utilizzare l'app dedicata "Technics Audio Center".
- \*1: "\*\*\*\*" sta per una cifra univoca per ciascun set.
- \*2: Il nome del dispositivo può essere cambiato consultando "Nome dell'unità sulla rete". (⇒ 34)

### Riproduzione di emittenti radiofoniche online e podcast

Questa unità supporta un servizio di trasmissione audio via Internet ed è possibile riprodurre Internet Radio e Podcasts.

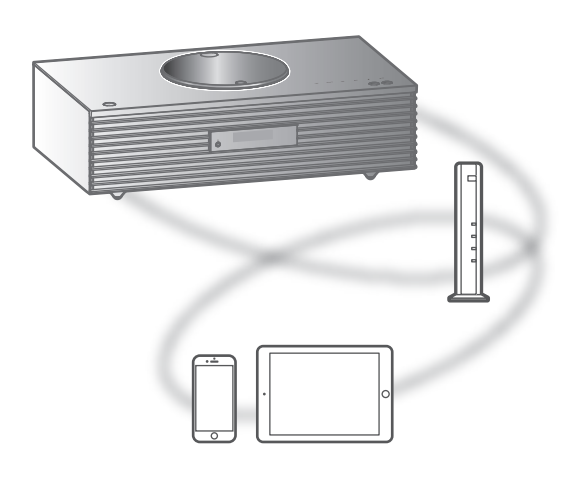

#### Preparazione

- Completare le impostazioni di rete. (⇒ 28)
   Accertarsi che la rete sia collegata a Internet.
- Premere ripetutamente [>SELECT<] per selezionare "Internet Radio" / "Podcasts".
  - Quando "Internet Radio" / "Podcasts" è selezionata come sorgente, l'unità tenterà automaticamente di connettersi all'ultima stazione selezionata.
- Premere [▲], [▼] per selezionare una stazione, quindi premere [OK].
  - Ripetere questo passaggio per effettuare ulteriori selezioni in base a genere, regione, eccetera.
  - La stazione che non trasmette non può essere riprodotta. (Verrà saltata o riporterà all'elenco.)

- Internet Radio e Podcasts potrebbero essere sospesi o non essere disponibili senza preavviso.
- Internet Radio potrebbe non essere riprodotto correttamente a causa delle condizioni della rete.

### Operazioni durante la riproduzione

| Stop           | [■] (Riporta all'elenco.)                 |
|----------------|-------------------------------------------|
| <b>Pausa</b>   | <ul> <li>Premere nuovamente per</li></ul> |
| (Podcasts)     | riprendere la riproduzione.               |
| Salta          |                                           |
| <b>Ricerca</b> | Tenere premuto [I◀◀] o                    |
| (Podcasts)     | [▶▶].                                     |

### Riproduzione ripetuta "Repeat"

### 1 Premere [MENU].

- 2 Premere ripetutamente [▲], [▼] per selezionare "Repeat" e quindi premere [OK].
- 3 Premere [▲], [▼] per selezionare una voce e premere [OK].

#### 1-Track:

Riproduce ripetutamente solo il brano selezionato. (Viene visualizzato "1č".)

#### All:

Verranno ripetuti tutti i brani. (Viene visualizzato "Ċ".)

- La riproduzione ripetuta non è disponibile per il contenuto di "Internet Radio".
- I contenuti delle impostazioni sono memorizzati anche commutando la sorgente di ingresso.

Riproduzione casuale "Random"

- 1 Premere [MENU].
- 2 Premere ripetutamente [▲], [▼] per selezionare "Random" e quindi premere [OK].
- 3 Premere [▲], [▼] per selezionare "On" e quindi premere [OK].
- Viene visualizzato "RND".
- La riproduzione casuale non è disponibile per il contenuto di "Internet Radio".
- Potrebbe non essere possibile riprodurre tutti i brani. Impostare la riproduzione ripetuta ("All").
- L'impostazione è disponibile anche quando si cambia la sorgente di ingresso.

Inserimento di una stazione nell'elenco dei preferiti "Add Favourites"

È possibile aggiungere una stazione all'elenco dei preferiti e richiamarla in tutta semplicità.

- Premere [▲], [▼] per selezionare una stazione da aggiungere, quindi premere [OK].
- 2 Premere [MENU].
- 3 Premere ripetutamente [▲], [▼] per selezionare "Add Favourites" e quindi premere [OK].
- Successivamente alla registrazione, viene visualizzato "Added".

Richiamo della stazione preferita

- Premere ripetutamente [▲], [▼] per selezionare "Favorites", quindi premere [OK].
  - "Favorites" è visualizzato sul primo livello.
     Premere [RETURN] per tornare alla cartella precedente.

### Premere [▲], [▼] per selezionare la modalità, quindi premere [OK].

• Se nell'elenco dei preferiti non è registrata alcuna voce, viene visualizzato "Empty".

Eliminazione della stazione dai preferiti "Delete Favourites"

 Premere ripetutamente [▲], [▼] per selezionare "Favorites", quindi premere [OK].

 "Favorites" è visualizzato sul primo livello.
 Premere [RETURN] per tornare alla cartella precedente.

- 2 Premere [▲], [▼] per selezionare una stazione da eliminare dall'elenco dei preferiti.
- 3 Premere [MENU].
- 4 Premere ripetutamente [▲], [▼] per selezionare "Delete Favourites" e quindi premere [OK].
- 5 Premere [▲], [▼] per selezionare "Yes" e quindi premere [OK].
- Successivamente all'eliminazione, viene visualizzato "Deleted".
- Se nell'elenco dei preferiti non è registrata alcuna stazione, viene visualizzato "Empty".

### Operazioni con l'app dedicata "Technics Audio Center"

Installando l'apposita app gratuita "Technics Audio Center" sul proprio tablet/smartphone, è possibile controllare l'unità utilizzando un'ampia varietà di funzioni.

Per maggiori informazioni visitare: www.technics.com/support/

### Utilizzo di AirPlay

È possibile riprodurre la musica salvata sul dispositivo iOS, ecc., utilizzando AirPlay.

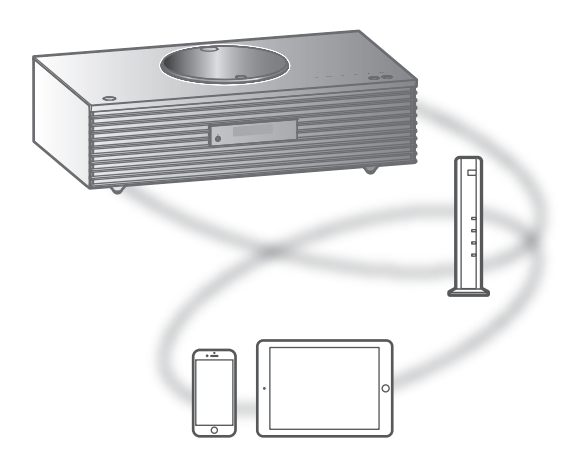

#### Preparazione

- Completare le impostazioni di rete. ( $\Rightarrow$  28)
- Collegare il dispositivo iOS o il PC alla stessa rete dell'unità.
- 1 (Dispositivo iOS)

Avviare l'applicazione "Music" (o l'iPod) (PC)

Avviare "iTunes".

### 2 Selezionare "Technics-SC-C70MK2-\*\*\*"<sup>\*1, 2</sup> dall'icona AirPlay

(es. 🕥).

• Se il nome del dispositivo è impostato nell'app "Google Home" sarà visualizzato.

### 3 Avviare la riproduzione.

- Controllare le impostazioni del volume prima di avviare la riproduzione.
- Quando AirPlay è utilizzato per la prima volta, il volume può essere emesso all'impostazione massima.
- La riproduzione inizierà con un leggero ritardo.
- \*1: "\*\*\*\*" sta per un numero univoco per ciascun set.
- \*2: Il nome del dispositivo può essere cambiato consultando "Nome dell'unità sulla rete". ( $\Rightarrow$  34)

### Operazioni durante la riproduzione

| Pausa                                                   | <ul> <li>[■] [►/II]</li> <li>Premere nuovamente</li> <li>[►/II] per riprendere la riproduzione.</li> </ul> |
|---------------------------------------------------------|----------------------------------------------------------------------------------------------------|
| Salta                                                   |                                                                                                    |
| Visualizzazione<br>delle<br>informazioni<br>disponibili | <ul><li>[INFO]</li><li>Premere ripetutamente per cambiare informazione.</li></ul>                          |

• È inoltre possibile gestire dal dispositivo iOS/PC connesso.

- Le modifiche al volume su dispositivo iOS o iTunes saranno applicate a questa unità. (Si rimanda al Supporto iTunes per le impostazioni richieste in iTunes.)
- La riproduzione delle altre sorgenti audio si interromperà, dando priorità all'uscita AirPlay.
- Con alcune versioni iOS e iTunes, potrebbe non essere possibile riavviare la riproduzione AirPlay se il selettore è cambiato o l'unità è stata portata in modalità standby, durante la riproduzione AirPlay. In questo caso, selezionare un dispositivo diverso dall'icona AirPlay dell'app Musica o iTunes quindi riselezionare questa unità come altoparlanti di uscita.
- AirPlay non funzionerà durante la riproduzione di video su iTunes.

### Riproduzione di musica utilizzando Spotify Connect

Questa unità è compatibile con Spotify Connect per il servizio di musica online (Spotify). È possibile riprodurre musica dal servizio di streaming musicale di Spotify utilizzando il proprio smartphone, tablet, ecc.

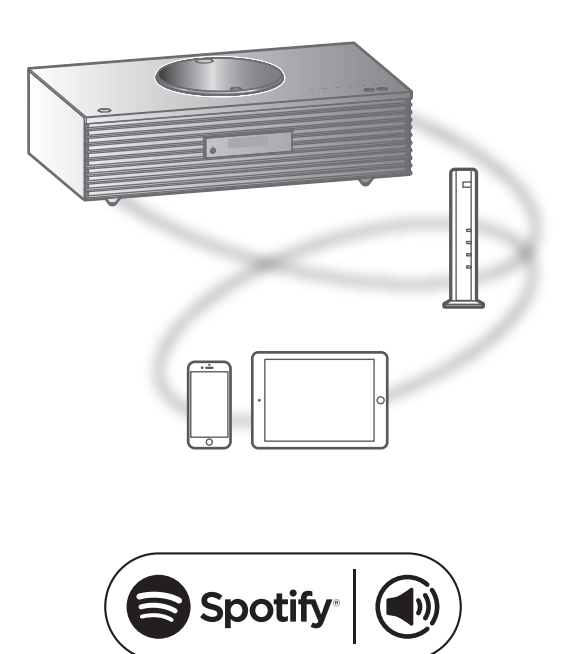

#### Preparazione

- Completare le impostazioni di rete. (⇒ 28)
   Accertarsi che la rete sia collegata a Internet.
- Collegare il dispositivo da utilizzare alla stessa rete dell'unità.

Usa il tuo cellulare, tablet o computer come telecomando remoto per Spotify. Vai su spotify.com/connect per scoprire come

- Il nome di questa unità verrà visualizzato come "Technics-SC-C70MK2-\*\*\*\*"<sup>\*1, 2</sup>.
- Se il nome del dispositivo è impostato nell'app "Google Home" sarà visualizzato.
- Occorre effettuare la registrazione/ l'abbonamento.
- Spotify Premium prevede una tariffa d'uso.
- Servizi, icone e specifiche sono soggetti a modifiche.
- \*1: "\*\*\*\*" sta per un numero univoco per ciascun set.
- \*2: Il nome del dispositivo può essere cambiato consultando "Nome dell'unità sulla rete". (⇒ 34)

### Utilizzando TIDAL

La riproduzione della musica dal servizio di streaming musicale, TIDAL su questa unità, avviene lanciando l'applicazione dedicata "Technics Audio Center" (gratuita) sul proprio smartphone, tablet, ecc. Per maggiori informazioni relative a TIDAL, visitare il seguente sito web. www.tidal.com

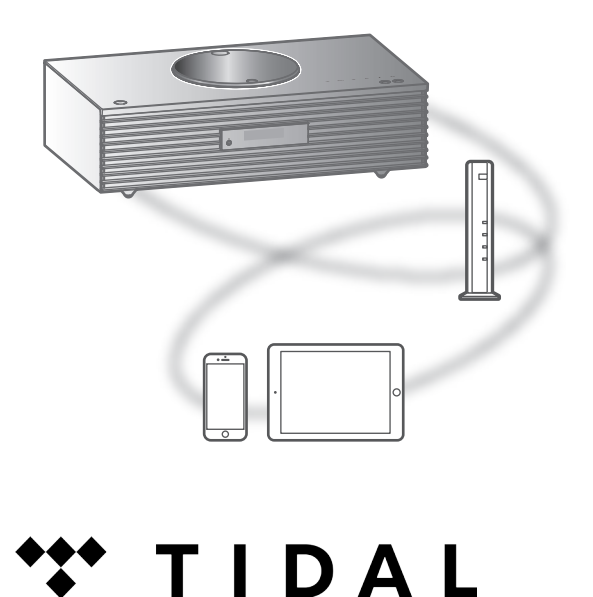

#### Preparazione

- I nstallare la "Technics Audio Center" più recente sul dispositivo in uso (smartphone, tablet, ecc.). Per maggiori informazioni visitare: www.technics.com/support/
- Collegare l'unità e il dispositivo su cui è stata installata la "Technics Audio Center" alla rete Internet. Per maggiori dettagli, fare riferimento alle istruzioni per l'uso.
- Al primo utilizzo di TIDAL, effettuare l'accesso a TIDAL. Per effettuare l'accesso, procedere come segue.
  - Lanciare la "Technics Audio Center" sul dispositivo in uso (smartphone, tablet, ecc.).
  - ② Selezionare "TIDAL" da "Technics Audio Center".
  - ③ Effettuare l'accesso a TIDAL. (Se non si possiede un account, è necessario crearne uno.)

- Premere ripetutamente [>SELECT<] per selezionare "TIDAL".
  - Al primo utilizzo di TIDAL, viene visualizzato "Operate via App". Per l'utilizzo, impiegare l'app dedicata "Technics Audio Center".

# 2 Premere [▲], [▼] per selezionare una voce, quindi premere [OK].

- Ripetere questo passaggio per effettuare ulteriori selezioni.
- Premere [RETURN] per tornare alla cartella precedente.
- Le cartelle/i contenuti possono essere visualizzati in ordine diverso da quello del dispositivo connesso, a seconda delle sue specifiche.

#### Nota

• A seconda del paese o della regione, la riproduzione potrebbe non essere disponibile.

### Operazioni durante la riproduzione

| Stop    | [■]                                                                        |
|---------|----------------------------------------------------------------------------|
| Pausa   | <ul> <li>Premere nuovamente per<br/>riprendere la riproduzione.</li> </ul> |
| Salta   |                                                                            |
| Ricerca | Tenere premuto [I◀◀] o<br>[▶▶].                                            |

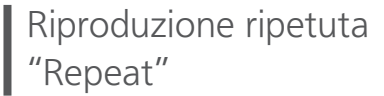

### 1 Premere [MENU].

- 2 Premere ripetutamente [▲], [▼] per selezionare "Repeat" e quindi premere [OK].
- 3 Premere [▲], [▼] per selezionare una voce e premere [OK].

### 1-Track:

Riproduce ripetutamente solo il brano selezionato. (Viene visualizzato "1c」".)

#### All:

Verranno ripetuti tutti i brani. (Viene visualizzato "Ċ".)

• I contenuti delle impostazioni sono memorizzati anche commutando la sorgente di ingresso.

### Riproduzione casuale "Random"

- 1 Premere [MENU].
- 2 Premere ripetutamente [▲], [▼] per selezionare "Random" e quindi premere [OK].
- 3 Premere [▲], [▼] per selezionare "On" e quindi premere [OK].
- Viene visualizzato "RND".
- Potrebbe non essere possibile riprodurre tutti i brani. Impostare la riproduzione ripetuta ("All").
- I contenuti delle impostazioni sono memorizzati anche commutando la sorgente di ingresso.

Aggiunta di un brano/album/ artista, ecc. all'elenco dei preferiti "Add Favourites"

È possibile aggiungere un brano/album/artista, ecc. all'elenco dei preferiti e richiamare i contenuti in tutta semplicità.

### Premere [▲], [▼] per selezionare un contenuto da aggiungere, quindi premere [OK].

- Ripetere questo passaggio per effettuare ulteriori selezioni.
- Premere [RETURN] per tornare alla cartella precedente.
- Le cartelle/i contenuti possono essere visualizzati in ordine diverso da quello del dispositivo connesso, a seconda delle sue specifiche.
- 2 Premere [MENU].
- 3 Premere ripetutamente [▲], [▼] per selezionare "Add Favourites" e quindi premere [OK].
- Successivamente alla registrazione, viene visualizzato "Added".

### Richiamo del brano/album/artista preferito

- Premere ripetutamente [▲], [▼] per selezionare "My Music", quindi premere [OK].
  - "My Music" è visualizzato sul primo livello. Premere [RETURN] per tornare alla cartella precedente.
- Premere [▲], [▼] per selezionare i contenuti, quindi premere [OK].
- Se nell'elenco dei preferiti non è registrata alcuna voce, viene visualizzato "Empty".

Eliminazione del brano/album/artista "Delete Favourites"

- Premere ripetutamente [▲], [▼] per selezionare "My Music", quindi premere [OK].
  - "My Music" è visualizzato sul primo livello. Premere [RETURN] per tornare alla cartella precedente.
- 2 Premere [▲], [▼] per selezionare un contenuto da eliminare dall'elenco dei preferiti.
- 3 Premere [MENU].
- 4 Premere ripetutamente [▲], [▼] per selezionare "Delete Favourites" e quindi premere [OK].
- 5 Premere [▲], [▼] per selezionare "Yes" e quindi premere [OK].
- Successivamente all'eliminazione, viene visualizzato "Deleted".
- Se nell'elenco dei preferiti non è registrata alcuna voce, viene visualizzato "Empty".

### Operazioni con l'app dedicata "Technics Audio Center"

La riproduzione inizia utilizzando "Technics Audio Center" sul proprio tablet/smartphone.

- Se si seleziona TIDAL da "Technics Audio Center" sul proprio tablet/smartphone, l'ingresso commuta automaticamente su TIDAL.
- Per maggiori informazioni visitare: www.technics.com/support/
## Operazioni

## Utilizzo di Deezer

Su questa unità è possibile riprodurre la musica dal servizio di streaming musicale, Deezer, tramite l'applicazione dedicata "Technics Audio Center" (gratuita) sul proprio smartphone, tablet, ecc. Per maggiori dettagli su Deezer, visitare il seguente sito web. www.deezer.com

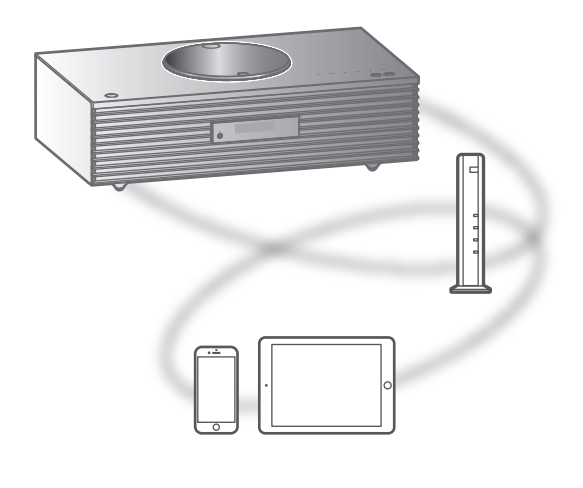

# .**...deeze**r

#### Preparazione

 Installare l'applicazione "Technics Audio Center" più recente sul dispositivo in uso (smartphone, tablet, ecc.).
 Per maggiori informazioni visitare:

www.technics.com/support/

- Collegare l'unità e il dispositivo su cui è stata installata la "Technics Audio Center" alla rete Internet. Per maggiori dettagli, fare riferimento alle istruzioni per l'uso.
- Al primo utilizzo di Deezer, effettuare l'accesso a Deezer. Per effettuare l'accesso, procedere come segue.
  - Lanciare la "Technics Audio Center" sul dispositivo in uso (smartphone, tablet, ecc.).
  - ② Selezionare "Deezer" da "Technics Audio Center".
  - ③ Effettuare l'accesso a Deezer. (Se non si possiede un account, è necessario crearne uno.)

- 1 Premere ripetutamente [>SELECT<] per selezionare "Deezer".
  - Al primo utilizzo di Deezer, viene visualizzato "Operate via App". Per l'utilizzo, impiegare l'app dedicata "Technics Audio Center".
- 2 Premere [▲], [▼] per selezionare una voce e premere [OK].
  - Ripetere questo passaggio per effettuare ulteriori selezioni.
  - Premere [RETURN] per tornare alla cartella precedente.
  - Le cartelle/i contenuti possono essere visualizzati in ordine diverso da quello del dispositivo connesso, a seconda delle sue specifiche.

### Nota

• In funzione del servizio di streaming musicale in uso, alcune operazioni potrebbero non essere disponibili.

## Operazioni durante la riproduzione

| Stop    | [■]                                                                        |
|---------|----------------------------------------------------------------------------|
| Pausa   | <ul> <li>Premere nuovamente per<br/>riprendere la riproduzione.</li> </ul> |
| Salta   |                                                                            |
| Ricerca | Tenere premuto [I◀◀] o<br>[▶▶].                                            |

- Riproduzione ripetuta "Repeat"
- 1 Premere [MENU].
- 2 Premere ripetutamente [▲], [▼] per selezionare "Repeat" e quindi premere [OK].
- 3 Premere [▲], [▼] per selezionare una voce e premere [OK].

### 1-Track:

Riproduce ripetutamente solo il brano selezionato. (Viene visualizzato "1~".)

#### All:

Verranno ripetuti tutti i brani. (Viene visualizzato "Ċ".)

- I contenuti delle impostazioni sono memorizzati anche commutando la sorgente di ingresso.
- I n funzione del contenuto, la riproduzione ripetuta potrebbe non essere disponibile.

Riproduzione casuale "Random"

- 1 Premere [MENU].
- 2 Premere ripetutamente [▲], [▼] per selezionare "Random" e quindi premere [OK].
- 3 Premere [▲], [▼] per selezionare "On" e quindi premere [OK].
- Viene visualizzato "RND".
- Potrebbe non essere possibile riprodurre tutti i brani. Impostare la riproduzione ripetuta ("All").
- I contenuti delle impostazioni sono memorizzati anche commutando la sorgente di ingresso.
- I n funzione del contenuto, la riproduzione casuale potrebbe non essere disponibile.

Aggiunta di un brano/album/ artista, ecc. all'elenco dei preferiti "Add Favourites"

È possibile aggiungere un brano/album/artista, ecc. all'elenco dei preferiti e richiamare i contenuti in tutta semplicità.

- Premere [▲], [▼] per selezionare un contenuto da aggiungere, quindi premere [OK].
  - Ripetere questo passaggio per effettuare ulteriori selezioni.
  - Premere [RETURN] per tornare alla cartella precedente.
  - Le cartelle/i contenuti possono essere visualizzati in ordine diverso da quello del dispositivo connesso, a seconda delle sue specifiche.
- 2 Premere [MENU].
- 3 Premere ripetutamente [▲], [▼] per selezionare "Add Favourites" e quindi premere [OK].
- Successivamente alla registrazione, viene visualizzato "Added".

## Richiamo del brano/album/artista preferito

- Premere ripetutamente [▲], [▼] per selezionare "My library", quindi premere [OK].
  - "My library" è visualizzato sul primo livello. Premere [RETURN] per tornare alla cartella precedente.
- Premere [▲], [▼] per selezionare i contenuti, quindi premere [OK].
- Se nell'elenco dei preferiti non è registrata alcuna voce, viene visualizzato "Empty".

Eliminazione del brano/album/ artista "Delete Favourites"

- Premere ripetutamente [▲], [▼] per selezionare "My library", quindi premere [OK].
  - "My library" è visualizzato sul primo livello. Premere [RETURN] per tornare alla cartella precedente.
- 2 Premere [▲], [▼] per selezionare un contenuto da eliminare dall'elenco dei preferiti.
- 3 Premere [MENU].
- 4 Premere ripetutamente [▲], [▼] per selezionare "Delete Favourites" e quindi premere [OK].
- 5 Premere [▲], [▼] per selezionare "Yes" e quindi premere [OK].
- Successivamente all'eliminazione, viene visualizzato "Deleted".
- Se nell'elenco dei preferiti non è registrata alcuna voce, viene visualizzato "Empty".

## Operazioni con l'app dedicata "Technics Audio Center"

La riproduzione inizia utilizzando "Technics Audio Center" sul proprio tablet/smartphone.

- Se si seleziona Deezer da "Technics Audio Center" sul proprio tablet/smartphone, l'ingresso commuta automaticamente su Deezer.
- Per maggiori informazioni visitare: www.technics.com/support/

## Operazioni

## Utilizzo di Amazon Music

Su questa unità è possibile riprodurre la musica dal servizio di streaming musicale, Amazon Music, tramite l'applicazione dedicata "Technics Audio Center" (gratuita) sul proprio smartphone, tablet, ecc. Per maggiori dettagli su Amazon Music, visitare il seguente sito web. www.amazonmusic.com

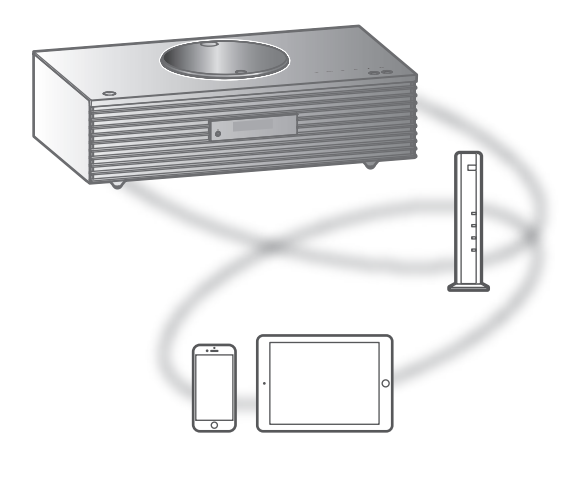

# amazon music

#### Preparazione

- Installare l'applicazione "Technics Audio Center" più recente sul dispositivo in uso (smartphone, tablet, ecc.).
   Per maggiori informazioni visitare: www.technics.com/support/
- Collegare l'unità e il dispositivo su cui è stata installata la "Technics Audio Center" alla rete Internet. Per maggiori dettagli, fare riferimento alle istruzioni per l'uso.
- Al primo utilizzo di Amazon Music, effettuare l'accesso a Amazon Music. Per effettuare l'accesso, procedere come segue.
  - ① Lanciare la "Technics Audio Center" sul dispositivo in uso (smartphone, tablet, ecc.).
  - ② Selezionare "Amazon Music" da "Technics Audio Center".
  - ③ Effettuare l'accesso a Amazon Music. (Se non si possiede un account, è necessario crearne uno.)

## 1 Premere ripetutamente [>SELECT<] per selezionare "Amazon Music".

• Al primo utilizzo di Amazon Music, viene visualizzato "Operate via App". Per l'utilizzo, impiegare l'app dedicata "Technics Audio Center".

## 2 Premere [▲], [▼] per selezionare una voce e premere [OK].

- Ripetere questo passaggio per effettuare ulteriori selezioni.
- Premere [RETURN] per tornare alla cartella precedente.
- Le cartelle/i contenuti possono essere visualizzati in ordine diverso da quello del dispositivo connesso, a seconda delle sue specifiche.

### Nota

• In funzione del servizio di streaming musicale in uso, alcune operazioni potrebbero non essere disponibili.

## Operazioni durante la riproduzione

| Stop    |                                                                            |
|---------|----------------------------------------------------------------------------|
| Pausa   | <ul> <li>Premere nuovamente per<br/>riprendere la riproduzione.</li> </ul> |
| Salta   |                                                                            |
| Ricerca | Tenere premuto [I◀◀] o<br>[▶▶].                                            |

## Riproduzione ripetuta "Repeat"

- 1 Premere [MENU].
- 2 Premere ripetutamente [▲], [▼] per selezionare "Repeat" e quindi premere [OK].
- 3 Premere [▲], [▼] per selezionare una voce e premere [OK].

### 1-Track:

Riproduce ripetutamente solo il brano selezionato. (Viene visualizzato "1で".)

### All:

Verranno ripetuti tutti i brani. (Viene visualizzato "'之'".)

- I contenuti delle impostazioni sono memorizzati anche commutando la sorgente di ingresso.
- In funzione del contenuto, la riproduzione ripetuta potrebbe non essere disponibile.

Riproduzione casuale "Random"

- 1 Premere [MENU].
- 2 Premere ripetutamente [▲], [▼] per selezionare "Random" e quindi premere [OK].
- 3 Premere [▲], [▼] per selezionare "On" e quindi premere [OK].
- Viene visualizzato "RND".
- Potrebbe non essere possibile riprodurre tutti i brani. Impostare la riproduzione ripetuta ("All").
- I contenuti delle impostazioni sono memorizzati anche commutando la sorgente di ingresso.
- I n funzione del contenuto, la riproduzione ripetuta potrebbe non essere disponibile.

## Operazioni con l'app dedicata "Technics Audio Center"

La riproduzione inizia utilizzando "Technics Audio Center" sul proprio tablet/smartphone.

- Se si seleziona Amazon Music da "Technics Audio Center" sul proprio tablet/smartphone, l'ingresso commuta automaticamente su Amazon Music.
- Per maggiori informazioni visitare: www.technics.com/support/

## Operazioni

## Ascolto della musica tramite un'app abilitata Chromecast

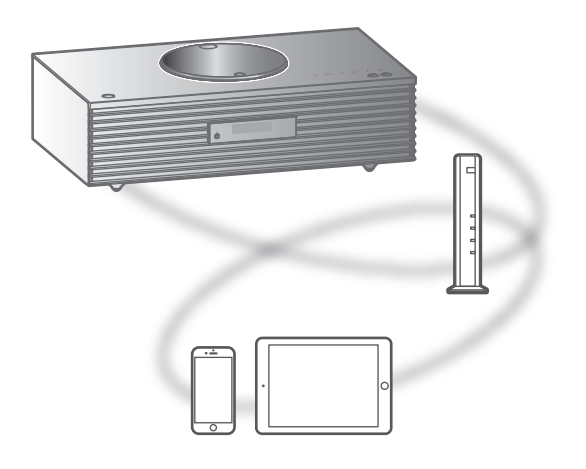

L'unità è compatibile con le app abilitate Chromecast. Per maggiori informazioni sulle app abilitate Chromecast, visitare: g.co/cast/apps

#### Preparazione

- Completare le impostazioni di rete. (⇒ 28)
   Accertarsi che la rete sia collegata a Internet.
- Installare un'app abilitata Chromecast sul dispositivo in uso (smartphone, tablet, ecc.).
- Collegare il dispositivo alla rete attualmente utilizzata a casa.
- Avviare l'app abilitata Chromecast sul dispositivo scelto (smartphone, tablet, ecc.) e selezionare l'apparecchio come dispositivo di connessione.
  - La sorgente di ingresso commuta automaticamente su "Casting".
- 2 Riprodurre la musica.

In qualche paese/regione, non tutti i servizi di streaming sono disponibili. Per utilizzare i servizi di streaming musicale, potrebbero essere richiesti la registrazione/l'abbonamento o, in alcuni casi, potrebbero essere addebitati dei costi. I servizi sono soggetti a modifiche o a interruzioni. Per maggiori informazioni, visitare il sito web del singolo servizio di streaming musicale. Avviso importante: Prima di smaltire o trasferire l'unità a terzi, uscire dagli account dei servizi di streaming musicale onde evitare che siano utilizzati senza autorizzazione.

## Operazioni

## Utilizzando l'ingresso ausiliario

Utilizzando un cavo audio analogico (non in dotazione), l'unità può essere collegata a un lettore audio portatile o altro dispositivo per la riproduzione della musica.

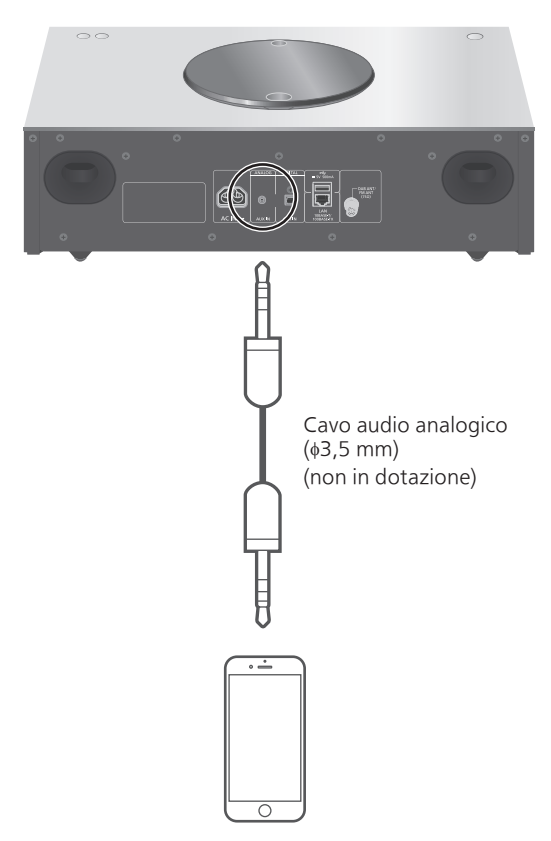

Lettore audio portatile, ecc.

- 1 Staccare il cavo di alimentazione CA.
- 2 Collegare l'unità e un lettore audio portatile, ecc.
- 3 Collegare il cavo di alimentazione CA all'unità. ( $\Rightarrow$  27)
- 4 Premere [也] per accendere l'unità.
- 5 Premere ripetutamente [>SELECT<] per selezionare "AUX".</p>
- 6 Avviare la riproduzione sul dispositivo collegato.

## Regolazione del livello del volume "Input Level"

Se il volume dell'ingresso ausiliario è alto, l'impostazione su "Low" potrebbe migliorare il livello del volume.

- 1 Premere [MENU].
- 2 Premere [OK].
- 3 Premere ripetutamente [▲], [▼] per selezionare "Low" e quindi premere [OK].

Nota

• L'impostazione di fabbrica è "High".

# Impostazioni

| Utilizzo della funzione preferita                                                          | 86   |
|--------------------------------------------------------------------------------------------|------|
| Memorizzazione della stazione o<br>playlist preferita in [FAV]                             | . 86 |
| Regolazione dell'audio                                                                     | 87   |
| Regolazione di BASS/MID/TREBLE<br>"Tone Control"                                           | . 87 |
| Regolazione della qualità sonora<br>in funzione del punto di installazione<br>"Space Tune" | . 88 |
| Riproduzione con un suono più naturale<br>"RE-MASTER"                                      | . 88 |
| Timer di spegnimento<br>"SLEEP"                                                            | . 88 |
| Orologio e timer                                                                           | 89   |
| Impostazione dell'orologio<br>"CLOCK"                                                      | . 89 |
| Timer per la riproduzione                                                                  | . 90 |
| Altre impostazioni                                                                         | 92   |
| Funzione di auto-spegnimento<br>"Auto Off"                                                 | . 92 |
| Funzione di attenuazione automatica<br>"Auto DIMMER"                                       | . 93 |
| Illuminazione sul coperchio superiore<br>"ILLUMINATION"                                    | . 93 |
| Impostazione del suono di conferma<br>dell'azione "Beep"                                   | . 93 |
| Visualizzazione dell'orologio in<br>modalità standby<br>"Standby Display"                  | . 94 |
| Standby di rete<br>"Standby Mode"                                                          | . 94 |
| Impostazioni di rete<br>"Network"                                                          | . 94 |
| Modifica della codifica dei caratteri<br>"E Asian Character"                               | . 95 |
| Impostazione dei tasti a sfioramento<br>"Touch Switch"                                     | . 95 |

## 84

| Commutazione dell'indicazione<br>dell'orologio<br>"CLOCK Indication" | 95 |
|----------------------------------------------------------------------|----|
| Controllo del nome del modello<br>"Model No."                        | 95 |
| Controllo della versione del firmware<br>"F/W Version"               | 96 |
| Aggiornamenti firmware<br>"F/W Update"                               | 96 |

**U** Indice ... 04

## Impostazioni

## Utilizzo della funzione preferita

Memorizzazione della stazione o playlist preferita in [FAV]

È possibile registrare la stazione o la playlist preferita (DAB/DAB+, FM, Internet Radio, Podcasts, etc.) e richiamarla con semplicità premendo [FAV]. (Inoltre, la registrazione può anche avvenire premendo [FAV] sul tasto a sfioramento.)

- 1 Commutare la sorgente di ingresso (DAB/DAB+, FM, Internet Radio, Podcasts, ecc.).
- 2 Tenere premuto [FAV] durante la riproduzione della stazione o della playlist preferita.

• Appare la schermata di registrazione.

- 3 Premere [▲], [▼] per selezionare il numero (1 - 9) da registrare e quindi premere [OK].
  - Se la registrazione non è completata, viene visualizzato "Memorised". (Confermare che la stazione trasmette se viene visualizzato "Failed".)
  - Quando, per lo stesso numero, viene selezionata un'altra stazione, la stazione in precedenza memorizzata viene sovrascritta.
- Per annullare questa impostazione mentre è in corso, premere [RETURN].

Richiamo della stazione preferita

## 1 Premere [FAV].

## 2 Premere il numero registrato (1 - 9) e successivamente [OK].

- La stazione può anche essere richiamata premendo ripetutamente [FAV]. (Passa alla stazione registrata.)
- La sorgente di ingresso commuta automaticamente sulla stazione registrata.
- Se nell'elenco dei preferiti non è registrata alcuna voce, viene visualizzato "Empty".

## Impostazioni

## Regolazione dell'audio

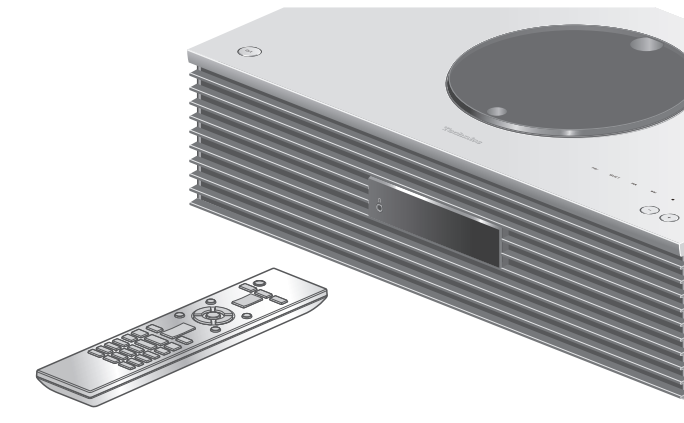

- 1 Premere [SETUP].
- 2 Premere ripetutamente [▲],
   [▼] per selezionare il menu,
   quindi premere [OK].
- 3 Premere [▲], [▼], [◀], [▶] per impostare, quindi premere [OK].

## Regolazione di BASS/MID/TREBLE "Tone Control"

È possibile regolare la tonalità dell'unità. Per far ciò, agire su ciascun intervallo tonale (BASS/MID/ TREBLE).

- Per abilitare questa funzione, selezionare "On (adjustment)".
- Ogni livello può essere regolato tra "- 10" e "+ 10".
- Successivamente all'impostazione, viene visualizzato "TONE".

## Regolazione della qualità sonora in funzione del punto di installazione "Space Tune"

La qualità del suono può essere regolata in base al punto di installazione (vicino alla parete o all'angolo della stanza).

#### Free:

Nessun oggetto (parete, ecc.) intorno all'unità **Wall:** 

Dietro l'unità è presente una parete.

Corner:

L'unità si trova in un angolo della stanza.

#### Nota

• Utilizzando l'app dedicata "Technics Audio Center" (gratuita) sul proprio dispositivo iOS, è possibile misurare la posizione tra il proprio dispositivo iOS e questa unità. Impostare "Space Tune" su "Measured" dopo aver effettuato la misurazione con il dispositivo iOS.

Per maggiori informazioni, visitare: www.technics.com/support/

## Riproduzione con un suono più naturale "RE-MASTER"

La rimasterizzazione amplia la banda di riproduzione, raggiungendo una maggiore profondità di bit al fine di creare suoni naturali ed espansivi simili alle sorgenti della musica originale.

- L'impostazione predefinita di fabbrica è "Off".
- In funzione dei contenuti, potrebbe non essere possibile rimasterizzare il suono anche se l'impostazione è "On".

## Timer di spegnimento "SLEEP"

Il timer di spegnimento è in grado di portare l'unità in modalità standby dopo un periodo di tempo impostato. (30 minutes/60 minutes/90 minutes/ 120 minutes/Off)

- Successivamente all'impostazione, viene visualizzato "SLEEP".
- Il timer di spegnimento ha sempre priorità. Verificare di non sovrapporre i timer.

## Impostazioni

## Orologio e timer

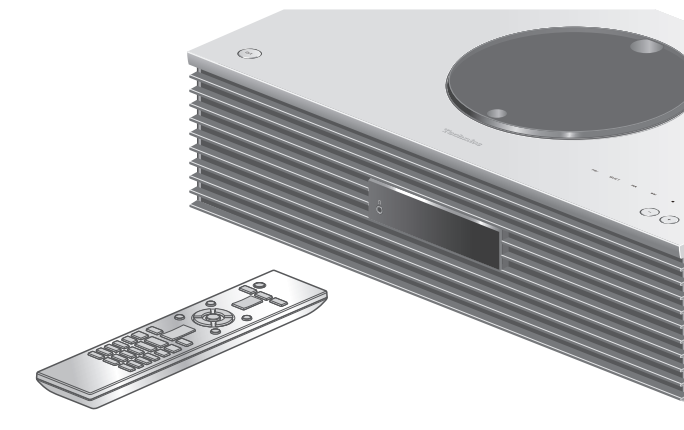

- 1 Premere [SETUP].
- 2 Premere ripetutamente [▲],
   [▼] per selezionare il menu,
   quindi premere [OK].
- 3 Premere [▲], [▼], [◀], [▶] per impostare, quindi premere [OK].

## Impostazione dell'orologio "CLOCK"

L'ora viene visualizzata per 20 secondi, se viene selezionato "CLOCK". (Premere [OK] per accedere alla schermata di impostazione dell'orologio.) Premere [▲], [▼] per impostare l'ora/il giorno sulla schermata di impostazione dell'orologio.

- Per impostare l'orologio con i tasti numerici es.) 16:05
  - [1] > [6] > [0] > [5]
- Premendo [◀], [▶] per impostare il giorno o il tipo di orologio (AM/PM).

### Nota

- Se viene a mancare l'alimentazione elettrica a causa di un guasto o del distacco del cavo di alimentazione CA, l'orologio si azzera.
- Impostare l'orologio con regolarità per mantenerne la precisione.
- Utilizzando l'app dedicata "Technics Audio Center" (gratuita) sul proprio tablet/smartphone, è possibile aggiornare le informazioni dell'unità sull'ora.

Per maggiori informazioni visitare: www.technics.com/support/

## Timer per la riproduzione

È possibile impostare il timer in maniera che l'unità si accenda tutti i giorni a una determinata ora.

#### Preparazione

- Impostare l'orologio. ( $\Rightarrow$  89)
- Preparare la sorgente musicale selezionata (CD, radio, dispositivo USB, ecc.).
- Sintonizzare la stazione/canale (per la radio).

### Nota

• Utilizzando l'app dedicata "Technics Audio Center" (gratuita) sul proprio tablet/smartphone, è possibile impostare il timer. Per maggiori informazioni visitare: www.technics.com/support/

## Accensione del timer "Play Timer Setting"

- ① Impostare il volume desiderato.
- ② Premere [▲], [▼] per selezionare "On" e quindi premere [OK] per ripristinare il volume.
  - Appare l'icona dell'orologio.
  - Se l'orologio non è impostato, viene visualizzato "Adjust CLOCK".
  - Se il timer per la riproduzione non è impostato, viene visualizzato "Adjust Play Timer".
- ③ Portare l'unità in modalità standby.
  - Il timer si abilita dopo aver portato l'unità in modalità standby.
  - All'ora impostata, si avvia la riproduzione della sorgente musicale a basso volume. Il volume, poi, aumenta con gradualità fino al livello predefinito.
  - Per spegnere il timer, selezionare "Off" al passaggio 2 (sopra).

### Nota

- L'unità può essere utilizzata normalmente anche dopo aver impostato il timer, tuttavia:
  - Mettere l'unità in modalità standby prima dell'ora di inizio del timer.
  - Anche se la sorgente audio o il volume cambia, il timer continuerà ad utilizzare quelli che erano impostati al momento della sua accensione.
- È possibile impostare la riproduzione ripetuta di "CD" o "USB". Può essere riprodotta anche la stazione preferita registrata da [FAV].
- Per regolare il volume quando il timer è acceso, impostare "Play Timer Setting" da "Off" a "On" dopo aver selezionato il volume.

• Dopo aver avviato il timer, questa unità viene disattivata automaticamente al termine della durata anche quando l'unità viene utilizzata come normale.

## Impostazione del timer "Play Timer Adj."

Le impostazioni correnti vengono visualizzate se si seleziona "Play Timer Adj." e premendo [OK]. Premere nuovamente [OK] per accedere alla schermata di impostazione del timer e lo schermo inizia a lampeggiare.

- Premere [▲], [▼] o i tasti numerici per impostare l'ora di inizio e quindi premere[OK].
- ② Premere [▲], [▼] o i tasti numerici per impostare l'ora di fine e quindi premere[OK].
- ③ Premere [▲], [▼] per selezionare la sorgente musicale, il volume, il giorno della settimana, quindi premere [OK].
- La funzione di ripetizione prevede: "Everyday": stessa ora ogni giorno
  - "Once": una volta
  - "SAT, SUN": ogni sabato e domenica
  - "MON to FRI": sempre da lunedì a venerdì

#### Per visualizzare le impostazioni del timer

Dopo l'impostazione, è possibile confermare l'ora di impostazione, la sorgente musicale, ecc. selezionando "Play Timer Adj." e premendo [OK].

• È anche possibile confermarle in modalità standby premendo [INFO].

## Impostazioni

## Altre impostazioni

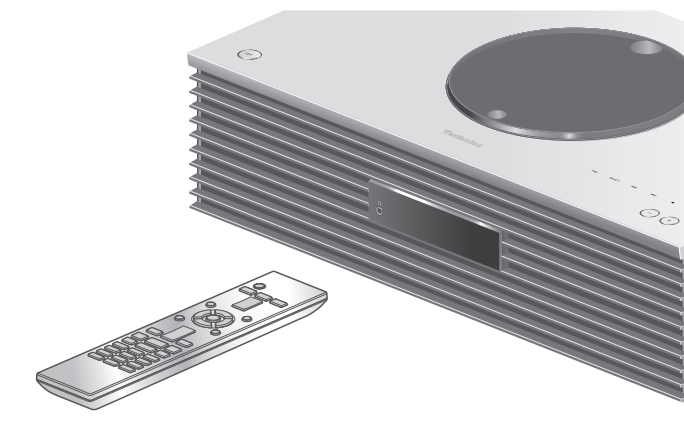

- 1 Premere [SETUP].
- 2 Premere ripetutamente [▲],
   [▼] per selezionare il menu e quindi premere [OK].
- 3 Premere [▲], [▼], [◀], [▶] per impostare, quindi premere [OK].

## Funzione di auto-spegnimento "Auto Off"

Mentre l'impostazione è impostata su "On", questa unità entra automaticamente in modalità standby per il risparmio energetico, se non viene emesso alcun suono senza funzionamento, ad esempio premendo i tasti, ecc. per cca. 20 minuti.

- Quando la sorgente di ingresso è "DAB/DAB+" o "FM", questa funzione non è disponibile.
- L'impostazione di fabbrica è "On". Per disabilitare questa funzione, selezionare "Off".

#### Nota

- L'impostazione viene memorizzata anche spegnendo e riaccendendo l'alimentazione.
- 3 minuti prima dello spegnimento dell'unità, viene visualizzato "Auto Off".

## Funzione di attenuazione automatica "Auto DIMMER"

Quando l'impostazione è configurata su "On", se non viene emesso alcun suono operativo, ad esempio premendo i tasti, ecc., per circa 20 minuti, l'unità regola automaticamente la luminosità del display, dell'indicatore di alimentazione, ecc. • L'impostazione di fabbrica è "On".

## Illuminazione sul coperchio superiore "ILLUMINATION"

Il coperchio superiore si illumina quando l'unità si accende (la luce si spegne con il coperchio aperto). • L'impostazione di fabbrica è "Mode2". Per

disabilitare questa funzione, selezionare "Off".

### Mode1:

Il coperchio superiore è sempre illuminato.

### Mode2:

Il coperchio superiore si illumina solo quando viene inserito un CD riproducibile e la sorgente di ingresso è "CD".

## Impostazione del suono di conferma dell'azione "Beep"

È possibile attivare/disattivare il segnale acustico per il funzionamento del tasto a sfioramento.

• L'impostazione predefinita di fabbrica è "On". Per disabilitare questa funzione, selezionare "Off".

## Visualizzazione dell'orologio in modalità standby "Standby Display"

È possibile impostare la visualizzazione dell'orologio in modalità standby.

## On (CLOCK):

Visualizza l'orologio in modalità standby.

- L'indicatore dell'orologio si sposta ogni determinato periodo di tempo.
- Quando il display viene spento premendo [DIMMER], l'orologio non è visualizzato. (L'orologio è visualizzato per alcuni secondi premendo [INFO]).

### Off:

Nessuna visualizzazione (l'orologio è visualizzato per alcuni secondi premendo [INFO]).

• L'impostazione di fabbrica è "Off".

## Standby di rete "Standby Mode"

Quando questa funzione è impostata su "On",

- l'unità si attiva automaticamente nei seguenti casi:
- Stabilendo una connessione Bluetooth® tra l'unità e un dispositivo Bluetooth® accoppiato.
- Eseguendo le operazioni di riproduzione sull'unità da un dispositivo connesso alla rete.
- L'impostazione di fabbrica è "On". Per disabilitare questa funzione, selezionare "Off".

Impostazioni di rete "Network"

Impostazione Wi-Fi "Wi-Fi Menu"

La funzione LAN wireless può essere abilitata o disabilitata.

• L'impostazione di fabbrica è "On".

## Visualizzazione dell'icona della rete "Network Indicator"

Impostare su "Off" per disattivare l'icona della rete (LAN cablata/LAN wireless) sul display. • L'impostazione di fabbrica è "On".

## Intensità del segnale Wi-Fi "Signal Level"

Dopo aver posizionato questo sistema, controllare l'intensità del segnale Wi-Fi.

- L'intensità del segnale è espressa con il numero 3 (max) - 2 - 1. Se l'indicatore mostra "2" o "1", cambiare la posizione o l'angolo del router wireless o del sistema e vedere se la connessione migliora.
- Se viene visualizzato "0", il sistema non riesce a stabilire il collegamento con il router wireless.

Modifica della codifica dei caratteri "E Asian Character"

È possibile modificare la codifica dei caratteri dei nomi delle tracce, degli artisti e di altre informazioni quando non vengono visualizzati correttamente.

### **Type 1**(日本):

Viene data priorità al giapponese (impostazione predefinita).

### Type 2(简体字):

Viene data priorità al cinese (semplificato).

Impostazione dei tasti a sfioramento "Touch Switch"

Attivare/disattivare il controllo dei tasti a sfioramento.

• L'impostazione di fabbrica è "On".

Commutazione dell'indicazione dell'orologio "CLOCK Indication"

È possibile selezionare il tipo di indicazione dell'orologio.

#### 24-hour:

Orologio con visualizzazione delle 24 ore **12-hour:** 

Orologio con visualizzazione delle 12 ore

• L'impostazione di fabbrica è "24-hour".

Controllo del nome del modello "Model No."

Viene visualizzato il nome del modello.

Controllo della versione del firmware "F/W Version"

Viene visualizzata la versione del firmware installato.

## Aggiornamenti firmware "F/W Update"

Di tanto in tanto, Panasonic pubblica firmware aggiornati per questa unità che possono aggiungere o migliorare alcune funzioni. Questi aggiornamenti sono disponibili gratuitamente.

 Per informazioni relative all'aggiornamento, si rimanda al seguente sito web.
 www.technics.com/support/firmware/

Il download richiede circa 15 minuti. Non scollegare il cavo di alimentazione CA e non portare l'unità in standby durante l'aggiornamento.

Durante l'aggiornamento, non scollegare la memoria flash USB.

• Durante l'aggiornamento, l'avanzamento viene visualizzato come "Updating □ %". ("□" indica un numero.)

#### Nota

- Per questioni di sicurezza, ecc., potrebbe capitare che alcune operazioni del sistema (timer, ecc.) vengano forzatamente arrestate e che il firmware venga aggiornato. Se si desidera evitare l'aggiornamento forzato del firmware, scollegare il cavo LAN o staccare l'unità dalla rete wireless.
- Mentre è in corso il processo di aggiornamento non è possibile effettuare nessun'altra operazione.
- Se non vi sono aggiornamenti, verrà visualizzata l'indicazione "Firmware is Up To Date". (Aggiornamento non necessario.)
- L'aggiornamento del firmware potrebbe azzerare le impostazioni dell'unità.

## Aggiornamento via internet

### Preparazione

Collegare questa unità alla rete. (⇒ 28)
 Accertarsi che la rete sia collegata a Internet.

- 1 Premere [SETUP].
- 2 Premere ripetutamente [▲], [▼] per selezionare "F/W Update" e quindi premere [OK].

- 3 Premere [▲], [▼] per selezionare "Internet" e quindi premere [OK].
- 4 Premere [▲], [▼] per selezionare "Yes" e quindi premere [OK].
  - Durante l'aggiornamento, l'avanzamento viene visualizzato come "Updating □ %". ("□" indica un numero.)
  - Al termine dell'aggiornamento verrà visualizzata l'indicazione "Success".
- 5 Premere [ 也 ] per spegnere e accendere questa unità.

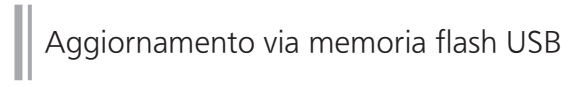

### Preparazione

 Scaricare il firmware più recente nella memoria flash USB. Per maggiori dettagli, si rimanda al seguente sito web.
 www.technics.com/support/firmware/

1 Collegare la memoria flash USB

- contenente il nuovo firmware.
- 2 Premere [SETUP].
- 3 Premere ripetutamente [▲], [▼] per selezionare "F/W Update" e quindi premere [OK].
- 4 Premere [▲], [▼] per selezionare "USB" e quindi premere [OK].
- 5 Premere [▲], [▼] per selezionare "Yes", quindi premere [OK].
  - Durante l'aggiornamento, l'avanzamento è visualizzato come "Updating □ %". ("□" indica un numero.)
  - Al termine dell'aggiornamento verrà visualizzata l'indicazione "Success".

## 6 Premere [ 也 ] per spegnere e accendere questa unità.

### Nota

• A seconda della memoria flash USB, la durata del download potrebbe essere maggiore.

# Altre operazioni

| Risoluzione dei problemi                                          | 99  |
|-------------------------------------------------------------------|-----|
| Surriscaldamento di questa unità                                  | 99  |
| È stata installata la versione più                                |     |
| recente del firmware?                                             | 99  |
| Per ripristinare tutte le impostazioni<br>predefinite di fabbrica | 100 |
| Generale                                                          | 100 |
| Disco                                                             | 102 |
| Radio                                                             | 102 |
| USB                                                               | 103 |
| Bluetooth <sup>®</sup>                                            | 103 |
| Rete                                                              | 104 |
| Servizio di streaming musicale                                    | 106 |
| Telecomando                                                       | 107 |
| Tasti a sfioramento                                               | 107 |
| Messaggi                                                          | 107 |
| Media riproducibili                                               | 111 |
| Note sui CD                                                       | 111 |
| USB                                                               | 112 |
| Informazioni relative al                                          |     |
| Bluetooth <sup>®</sup>                                            | 113 |
| Licenze                                                           | 114 |
| Specifiche                                                        | 116 |

**U** Indice ... 04

## Altre operazioni

## Risoluzione dei problemi

Prima di rivolgersi all'assistenza, eseguire i seguenti controlli. In caso di dubbi su alcune verifiche o nel caso in cui le soluzioni indicate nella guida non risolvano il problema, rivolgersi al proprio rivenditore per le istruzioni.

## Surriscaldamento di questa unità

L'unità diventa calda durante l'uso.

• Fare attenzione quando si tocca il fondo di questa unità in quanto potrebbe essere caldo. Per l'installazione o la cura dell'unità, scollegare il cavo di alimentazione CA, attendere almeno 3 minuti.

# È stata installata la versione più recente del firmware?

Panasonic migliora costantemente il firmware dell'unità per garantire ai propri clienti le tecnologie più recenti. ( $\Rightarrow$  96)

## Per ripristinare tutte le impostazioni predefinite di fabbrica

Quando si verificano le seguenti circostanze, reimpostare la memoria:

- Premendo i pulsanti non si ottiene alcuna risposta.
- Si desidera cancellare e reimpostare il contenuto della memoria.
- 1 Premere [SETUP].
- 2 Premere ripetutamente [▲], [▼] per selezionare "Initialization" e quindi premere [OK].
- 3 Premere [▲], [▼] per selezionare "Yes", quindi premere [OK].
  - Appare una schermata di conferma. Selezionare "Yes" nei passaggi che seguono per riportare tutte le impostazioni ai valori predefiniti.
- 4 Premere [▲], [▼] per selezionare "Yes" e premere nuovamente [OK].

### Nota

 Se non è possibile accedere al menu di configurazione, scollegare il cavo di alimentazione CA e ricollegarlo tenendo premuto [@/I] dopo cca. 3 minuti o più tardi per ripristinare tutte le impostazioni ai valori predefiniti di fabbrica. (Viene visualizzato "Initialized".)

## Generale

#### L'unità non funziona. Le operazioni non sono state eseguite correttamente.

- Uno dei dispositivi di sicurezza dell'unità, ecc., potrebbe essere stato attivato.
  - ① Premere [**<sup>(</sup>**/**I**] sull'unità per portarla in standby.
    - Se l'unità non entra in standby, premere [U/I] sull'unità per almeno 5 secondi. L'unità viene forzata in standby.
      In alternativa, scollegare il cavo di alimentazione CA, attendere almeno 3 minuti, quindi ricollegarlo.
  - ② Premere [<sup>(</sup>/I] sull'unità per accenderla. (L'accensione potrebbe richiedere del tempo.)
    - Se l'unità continua a non funzionare, rivolgersi al rivenditore.
- Il telecomando potrebbe non funzionare correttamente. ( $\Rightarrow$  107)
- Il funzionamento dei tasti a sfioramento potrebbe essere disabilitato. Controllare l'impostazione. ( $\Rightarrow$  95)

### Si sente un "ronzio" durante la riproduzione.

- Vicino ai cavi, si trova il cavo di alimentazione CA di un altro dispositivo o una lampada a fluorescenza. Spegnere le altre apparecchiature o mantenerle lontane dai cavi dell'unità.
- La presenza di un forte campo magnetico vicino a un televisore o a un altro dispositivo può pregiudicare la qualità dell'audio. Tenere l'unità lontano da questa posizione.
- È possibile che gli altoparlanti emettano dei rumori quando nelle vicinanze si trova un dispositivo che genera potenti onde radio, come un telefono cellulare durante una chiamata.

#### Nessun suono.

- Controllare il volume dell'unità e del dispositivo collegato.
- Verificare se le connessioni dei cavi ai terminali di ingresso e di uscita sono corrette. Se non lo fossero, portare l'unità in standby e ricollegare i cavi correttamente.
- Verificare che sia selezionata la sorgente in ingresso corretta.
- Inserire fino in fondo gli spinotti dei cavi da collegare.
- La riproduzione di contenuti multi-canale non è supportata.
- Il terminale di ingresso audio digitale di questa unità è in grado di rilevare solo segnali PCM lineari. Per maggiori informazioni, si rimanda alle istruzioni per l'uso del dispositivo.

### La riproduzione non si avvia.

- A seconda del proprio ambiente o dei dispositivi connessi, potrebbe essere necessario un po' di tempo.
- Verificare se il formato del file è supportato. Per i formati supportati, si rimanda a "Formato file". (⇒ 120)

## L'unità passa automaticamente in modalità standby.

- La funzione di spegnimento automatico è attiva? ( $\Rightarrow$  92)
- Questa unità dispone di un circuito di protezione che evita i danni causati dal surriscaldamento. Quando si utilizza questa unità ad un volume troppo alto per un lungo periodo di tempo, potrebbe spegnersi automaticamente. Prima di accenderla, attendere che l'unità si raffreddi (circa 3 minuti).

#### Vengono ripristinate le impostazioni di fabbrica.

• L'aggiornamento del firmware potrebbe resettare le impostazioni.

## La visualizzazione è scorretta o la riproduzione non si avvia.

- Accertarsi che il disco sia compatibile con questa unità. ( $\Rightarrow$  111)
- Sulla lente è presente dell'umidità. Attendere per circa un'ora, quindi riprovare.
- Non è possibile riprodurre dischi CD-R e CD-RW non finalizzati.
- Il formato WMA/MP3 non è supportato. Vedere "Note sui CD" (⇒ 111) per informazioni sui dischi che questa unità è in grado di riprodurre.

### La riproduzione non inizia immediatamente.

 Se sono presenti molti brani sul disco, può essere necessario del tempo perché venga caricato.

Radio

### La ricezione DAB+ è scarsa.

- Mantenere l'antenna lontana da computer, televisori e altri cavi.
- Utilizzare un'antenna per esterni ( $\Rightarrow$  26).

## Durante l'ascolto di una trasmissione radiofonica, la ricezione è statica o rumorosa.

- Accertare il buon collegamento dell'antenna. ( $\Rightarrow$  26)
- Regolare la posizione dell'antenna.
- Mantenere una certa distanza tra l'antenna e il cavo di alimentazione CA.
- In presenza di edifici o montagne nei dintorni, utilizzare un'antenna per esterni. ( $\Rightarrow$  26)
- Spegnere la TV o gli altri riproduttori audio oppure separarli dall'unità.
- In caso di interferenze, mantenere l'unità lontana dai telefoni cellulari.

## Impossibile leggere l'unità USB o il suo contenuto.

 Il formato o il contenuto dell'unità USB non è compatibile con l'unità. (⇒ 112)

### Nessuna risposta quando si preme [▶/Ⅲ].

 Scollegare e ricollegare il dispositivo USB. In alternativa, portare in standby e riaccendere l'unità.

#### Rallentamento del funzionamento dell'unità flash USB.

- File di grandi dimensioni o unità flash USB di grandi capacità richiedono un tempo di lettura maggiore.
- Se sono presenti molti file o cartelle sul dispositivo, può essere necessario del tempo.

## Impossibile visualizzare le informazioni correttamente.

• I nomi delle tracce, ecc., potrebbero non essere visualizzati correttamente.

## Bluetooth®

## Impossibile effettuare l'accoppiamento del dispositivo.

• Controllare le condizioni del dispositivo Bluetooth<sup>®</sup>.

### Impossibile collegare il dispositivo.

- L'accoppiamento del dispositivo non è riuscito o la registrazione è stata sostituita. Ritentare l'accoppiamento del dispositivo. ( $\Rightarrow$  49)
- Questa unità potrebbe essere connessa a un dispositivo diverso. Scollegare l'altro dispositivo e provare nuovamente ad accoppiare il dispositivo.

#### Il dispositivo è collegato ma l'unità non emette l'audio.

• Nel caso di alcuni dispositivi con Bluetooth<sup>®</sup> integrato, è necessario impostare manualmente l'uscita audio su "SC-C70MK2-\*\*\*\*". Per maggiori informazioni, si prega di leggere le istruzioni per l'uso del dispositivo.

#### Il suono si interrompe.

- Il dispositivo è fuori dal raggio di comunicazione di 10 m. Avvicinare il dispositivo Bluetooth<sup>®</sup> al sistema.
- Rimuovere gli ostacoli tra il sistema e il dispositivo.
- Vi sono interferenze da parte di altri dispositivi che utilizzano la banda di frequenza da 2,4 GHz (router wireless, forni a microonde, telefoni cordless, ecc.). Avvicinare il dispositivo Bluetooth<sup>®</sup> al sistema e allontanarlo dagli altri dispositivi.
- Selezionare "Mode1" per una comunicazione stabile. ( $\Rightarrow$  50)

### Impossibile collegarsi alla rete.

- Confermare il collegamento alla rete e le impostazioni. (⇒ 28)
- Se la rete è impostata per essere invisibile, renderla visibile mentre la si imposta per questa unità o effettuare una connessione LAN cablata.
- La sicurezza Wi-Fi di questo sistema supporta WPA2<sup>™</sup>. Il dispositivo router wireless deve pertanto essere compatibile con WPA2<sup>™</sup>. Per informazioni dettagliate relative alla sicurezza supportata dal proprio router e su come modificare le impostazioni, consultare le istruzioni per l'uso o contattare il proprio provider di servizi internet.
- Accertarsi che la funzione multicast sul router wireless sia abilitata.
- L'ambiente LAN wireless o l'interferenza radio nella propria area potrebbero causare problemi di connessione. In questo caso, tentare con un altro metodo di collegamento. Se il problema persiste, effettuare una connessione LAN cablata. ( $\Rightarrow$  30)
- Il cavo LAN deve essere collegato o scollegato avendo il cavo di alimentazione CA staccato.

## Impossibile selezionare questo sistema come altoparlanti di uscita.

- Assicurarsi che i dispositivi siano collegati alla stessa rete di questa unità.
- Ricollegare i dispositivi alla rete.
- · Spegnere il router wireless e riaccenderlo.
- Portare in standby e riaccendere l'unità, quindi selezionare nuovamente questo sistema come altoparlanti di uscita.

#### La riproduzione non si avvia. Il suono si interrompe.

- Se si utilizza la banda da 2,4 GHz sul router wireless, l'uso simultaneo di altri dispositivi da 2,4 GHz, ad esempio forni a microonde, telefoni cordless, ecc., può provocare interruzioni della connessione. Aumentare la distanza tra l'unità e questi dispositivi.
  - Se il router wireless presente supporta una banda da 5 GHz, provare a utilizzare la banda da 5 GHz.
- Non collocare questo sistema all'interno di armadi metallici in quanto ciò potrebbe bloccare il segnale Wi-Fi.
- Se la riproduzione si arresta, verificare lo stato della riproduzione sul dispositivo.
- Posizionare il sistema più vicino al router wireless.
- Controllare l'intensità del segnale Wi-Fi con "Signal Level" e regolare la posizione dell'unità e del router wireless. (⇒ 95)
- Se sono diversi i dispositivi wireless che usano contemporaneamente la rete wireless di questa unità, provare a spegnerli o a ridurre il loro utilizzo della rete wireless.
- · Ricollegare i dispositivi alla rete.
- · Spegnere il router wireless e riaccenderlo.
- Con alcune versioni iOS e iTunes, potrebbe non essere possibile riavviare la riproduzione AirPlay se il selettore viene spostato (per es. "CD") o se questa unità è in modalità standby, durante la riproduzione AirPlay. In questo caso, selezionare un dispositivo diverso dall'icona AirPlay dell'App Musica o iTunes e quindi selezionare nuovamente questo sistema come altoparlanti di uscita. (⇒ 65)
- Se le azioni di cui sopra non risolvono il problema, instaurare una connessione LAN via cavo per tutti i dispositivi connessi che hanno un terminale LAN (questa unità, il dispositivo NAS (Network Attached Storage), il media server, ecc.). ( $\Rightarrow$  30)

## Il media server e i relativi contenuti non vengono visualizzati.

 In base alla sua condizione, il media server connesso e i relativi contenuti potrebbero non essere visualizzati correttamente (ad esempio subito dopo l'aggiunta di contenuti al server, ecc.). Riprovare in un secondo momento. Per maggiori informazioni, si rimanda al manuale per l'uso del media server.

#### Impossibile trovare i file musicali salvati su PC.

• Quando si riproducono file musicali su una rete, quelli non registrati sul relativo server di rete non vengono visualizzati. Per maggiori dettagli, consultare le istruzioni per l'uso del proprio server.

## Impossibile visualizzare le informazioni correttamente.

• I nomi delle tracce, ecc., potrebbero non essere visualizzati correttamente.

### La riproduzione non si avvia. Il suono si interrompe.

- La stazione che non trasmette non può essere riprodotta. (Verrà saltata o riporterà all'elenco.)
- Internet Radio potrebbe non essere riprodotto correttamente a causa delle condizioni della rete.
- A seconda del tipo di connessione internet, l'audio potrebbe essere interrotto o potrebbe essere necessario del tempo per la riproduzione dello stesso.
- Internet Radio è un servizio di trasmissione audio via Internet. A seconda dell'emittente o delle condizioni di trasmissione, la qualità dell'audio potrebbe subire delle variazioni.
- In funzione del paese o della zona, il servizio potrebbe non essere disponibile.
- I servizi resi disponibili tramite Network Service sono gestiti dai loro rispettivi fornitori di servizi e l'attività potrebbe essere provvisoriamente o permanentemente interrotta senza preavviso.

## Impossibile visualizzare le informazioni correttamente.

 I nomi delle stazioni, i paesi, le regioni, i generi, i nomi dei brani, degli album, ecc., che sono gestiti dal fornitore dei servizi, potrebbero non essere visualizzati correttamente a seconda delle informazioni trasmesse.

#### Impossibile richiamare le stazioni, la musica o le playlist registrate nella funzione dei preferiti (FAV).

• Le stazioni, la musica o le playlist potrebbero essere state eliminate o modificate dal fornitore del servizio. Registrare nuovamente la stazione o la playlist.

#### Riproduzione di un contenuto diverso da quello registrato oppure mancata riproduzione normale del contenuto tramite la funzione dei preferiti (FAV).

- Aggiungendo/richiamando un contenuto della playlist tramite la funzione dei preferiti (FAV), è possibile che il fornitore del servizio riproduca un contenuto diverso della playlist.
- Aggiungendo/richiamando un contenuto tramite la funzione dei preferiti (FAV), il titolo potrebbe non essere visualizzato come di solito e il fornitore del servizio potrebbe impedire la normale riproduzione.

## Telecomando

### Il telecomando non funziona correttamente.

- Le batterie sono esaurite o inserite in modo non corretto. ( $\Rightarrow$  23)
- Per evitare interferenze, non collocare oggetti di fronte al sensore del segnale. ( $\Rightarrow$  17)
- Se la modalità del telecomando è diversa da quella di questa unità, effettuare la regolazione affinché siano le stesse. (⇒ 23)

## Tasti a sfioramento

#### I tasti a sfioramento non funzionano. Le operazioni con i tasti a sfioramento non vengono eseguite correttamente.

- Il funzionamento dei tasti a sfioramento potrebbe essere disabilitato. Controllare l'impostazione.  $(\Rightarrow 95)$
- Se questa unità rileva un'anomalia dei tasti di sfioramento, come appoggiare oggetti o applicare troppa forza sul tasto a sfioramento, i tasti potrebbero non funzionare temporaneamente.
  - ① Attendere almeno 5 secondi, quindi premere nuovamente il tasto a sfioramento.
  - ② Se non è possibile attivare il tasto a sfioramento, spegnere e riaccendere l'unità.

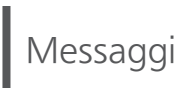

### Adjust CLOCK

• Impostare l'orologio prima del timer. ( $\Rightarrow$  89)

### Adjust Play Timer

• Impostare l'ora di inizio e di fine del timer. ( $\Rightarrow$  91)

### Auto Off

• L'unità è rimasta inutilizzata per circa 20 minuti e si spegnerà entro un minuto. Premere qualsiasi pulsante per annullare.

#### **Checking Device**

• L'unità sta controllando il dispositivo USB collegato. Una volta che questa indicazione sarà scomparsa, avviare il funzionamento.

#### **Connect to Network**

 Collegare questa unità alla rete e attendere l'avvio dell'aggiornamento del firmware via Internet. (⇒ 96)

### Connect USB Device

• Scaricare il firmware più recente nella memoria flash USB e riprovare. ( $\Rightarrow$  97)

### Download Fail

- Il download del firmware non è riuscito. Premere un tasto qualsiasi per uscire. Riprovare in un secondo momento.
- Impossibile trovare il server. Premere un tasto qualsiasi per uscire. Verificare che la rete sia collegata a Internet.

### Empty

- La cartella selezionata è vuota. Spostare le tracce nella cartella e ritentare l'operazione.
- Non è possibile trovare il server in rete. Verificare se il server è collegato alla stessa rete di questa unità, e ritentare il collegamento all'unità. (⇒ 28)
- Nessuna stazione Internet Radio registrata nell'elenco dei preferiti. Inserire una stazione nell'elenco. ( $\Rightarrow$  63)
- In [FAV] non è registrata alcuna stazione, né playlist. Aggiungere una voce all'elenco. (⇒ 86)

### Error

• È stata eseguita un'operazione scorretta. Leggere le istruzioni e riprovare.

### Fail

- Il collegamento alla rete non è stato completato. Ritentare l'impostazione. ( $\Rightarrow$  28)
- La regolazione di "Space Tune (Auto)" non è andata a buon fine. Scollegare le cuffie prima di lanciare la regolazione. ( $\Rightarrow$  14)

#### Firmware update is available

- È disponibile il firmware (gratuito) per questa unità.
  - ① Premere [OK].
  - ② Premere [▲], [▼] per selezionare "Yes" e quindi premere [OK].
    - Durante l'aggiornamento, l'avanzamento viene visualizzato come "Updating □ %". ("□" indica un numero.)
    - Non scollegare il cavo di alimentazione CA e non portare l'unità in standby durante l'aggiornamento. ( $\Rightarrow$  96)
    - Al termine dell'aggiornamento verrà visualizzata l'indicazione "Success".
  - ③ Premere [ <sup>(</sup>→ )] per spegnere e accendere questa unità.
- Per informazioni relative all'aggiornamento, si rimanda al seguente sito web. www.technics.com/support/firmware/
#### "F□□" ("□" indica un numero.)

- Si è verificata un'anomalia. (Se l'unità rileva un'anomalia, il circuito di protezione scatta e l'alimentazione elettrica potrebbe staccarsi automaticamente.)
  - L'unità è posizionata in un luogo estremamente caldo?
  - Attendere alcuni secondi e poi riaccendere l'unità. (Il circuito di protezione si disattiva.)

Se il problema persiste, annotare il numero visualizzato, scollegare il cavo di alimentazione CA e contattare il proprio rivenditore.

#### Load Fail

- Impossibile trovare il firmware nella memoria flash USB.
- Scaricare il firmware più recente nella memoria flash USB e riprovare. ( $\Rightarrow$  97)

#### No Device

- Nessun dispositivo USB collegato.
- Collegare il dispositivo USB da riprodurre. ( $\Rightarrow$  52)
- Il dispositivo USB collegato non è supportato.
- Il formato del file sul dispositivo USB non è supportato.
  - Per i formati supportati, si rimanda a "Formato file". ( $\Rightarrow$  120)

#### No Disc

- Nessun CD inserito.
- Inserire il disco da riprodurre ( $\Rightarrow$  39).

#### No Network Available

- Questa unità non è collegata alla rete.
- Controllare la connessione di rete. ( $\Rightarrow$  28)

#### No Play

- Il disco non può essere riprodotto.
- Inserire il disco da riprodurre ( $\Rightarrow$  111).

#### Not Valid

• La funzione che si è tentato di usare non è disponibile con le impostazioni attuali. Verificare i passaggi e le impostazioni.

#### Operate via App

- Operazione non disponibile dall'unità o dal telecomando.
- Per l'utilizzo, impiegare il dispositivo connesso o l'applicazione.

#### PGM Full

• Il numero dei brani programmati è superiore a 24.

#### Please Wait

 Viene visualizzato, ad esempio, quando si porta in standby/si accende questa unità. (Fino a circa 1 minuto e 30 secondi)

#### Reading

• L'unità sta controllando le informazioni relative al CD. Una volta che questa indicazione sarà scomparsa, avviare il funzionamento.

# "Remote □" ("□" sta per un numero.)

• Il telecomando e questa unità usano modalità differenti.

Cambiare la modalità del telecomando. ( $\Rightarrow$  23)

#### Searching

• L'unità sta verificando il media server in rete.

#### This track is not available.

• In funzione del servizio di streaming musicale in uso, alcuni contenuti potrebbero non essere disponibili.

#### **Touch Switch Off**

• Il funzionamento dei tasti a sfioramento dell'unità è disabilitato. ( $\Rightarrow$  95)

#### Unlocked

- È stato selezionato "OPT" ma non è collegato alcun dispositivo. Verificare il collegamento con il dispositivo. ( $\Rightarrow$  56)
- I componenti della frequenza di campionamento, ecc. dei segnali audio non sono inseriti correttamente.

– Per i formati supportati, si rimanda a "Formato file" ( $\Rightarrow$  120)

#### USB Over Current Error

 Il dispositivo USB sta assorbendo troppa corrente. Scollegare il dispositivo USB, quindi portare in standby e riaccendere l'unità. (⇒ 52)

#### Wi-Fi Setup

- Selezionare "Yes" e premere [OK] per accedere all'impostazione di rete. ( $\Rightarrow$  31)
  - Per uscire dall'impostazione di rete, selezionare "No" e premere [OK].

# Media riproducibili

# Note sui CD

# CD compatibili

- Un disco con il logo CD.
- Questa unità è in grado di riprodurre dischi che siano conformi al formato CD-DA.

രി

- L'unità potrebbe non essere in grado di riprodurre alcuni dischi a causa delle condizioni di registrazione.
- Prima della riproduzione, finalizzare il disco sul dispositivo su cui è stato registrato.

# CD non utilizzabili

- CD con profili irregolari, ad esempio a forma di cuore (l'uso di tali CD può causare malfunzionamenti.)
- CD non adatti per funzionare con questa unità
- Dischi con dati copiati illegalmente e non conformi agli standard industriali
- DualDisc (dischi con dati, quali musica e immagini, registrati su entrambi i lati)

# Formati di disco supportati da questa unità

| CD commerciali (CD-DA) | Supportato     |
|------------------------|----------------|
| CD-R/CD-RW(CD-DA)      | Supportato     |
| CD-R/CD-RW(MP3)        | Non supportato |
| CD-R/CD-RW(WMA)        | Non supportato |

# Lente dell'unità

Pulire la lente dell'unità utilizzando appositi detergenti (non in dotazione).

# Pulizia dei dischi

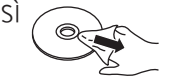

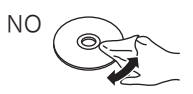

Pulire con un panno umido e poi asciugare con uno asciutto.

# Precauzioni riguardanti i dischi

- Afferrare i dischi dai bordi per evitare di graffiarli accidentalmente o di sporcarli lasciandovi delle impronte.
- Non utilizzare spray per la pulizia dei dischi, benzina, diluenti, liquidi antistatici o altri solventi.
- Non incollare etichette o adesivi sui dischi.
- Non utilizzare i seguenti dischi:
  - Dischi con residui di colla provenienti da etichette o autoadesivi rimossi (dischi noleggiati, ecc)

- Dischi deformati o crepati
- Dischi con profilo irregolare, ad esempio a forma di cuore

USB

- Questa unità non garantisce il collegamento con tutti i dispositivi USB.
- I file system FAT16, FAT32 e NTFS sono supportati.
- · Questa unità supporta USB 2.0 ad alta velocità.
- Collegare un dispositivo USB con uno spessore di 8 mm o inferiore.
- È possibile che i dispositivi USB non vengano riconosciuti dall'unità quando per il collegamento si utilizza:
  - un hub USB
  - una prolunga USB
- Non è possibile usare il lettore/scrittore di schede USB.
- L'unità non è in grado di registrare musica su un dispositivo USB.
- Non tutti i file sul dispositivo USB possono essere letti, se sono presenti alcuni file non supportati.
- Per il formato supportato si rimanda a "Formato file" ( $\Rightarrow$  120)

#### Cartella e struttura dei file

L'unità riproduce solo i file musicali nella cartella selezionata. Selezionare la cartella contenente le tracce che si desidera riprodurre.

 Non viene riprodotto nulla se si seleziona una cartella senza file musicali, ad esempio la cartella
nel diagramma sottostante. (Viene visualizzato "Empty".)

#### Esempio:

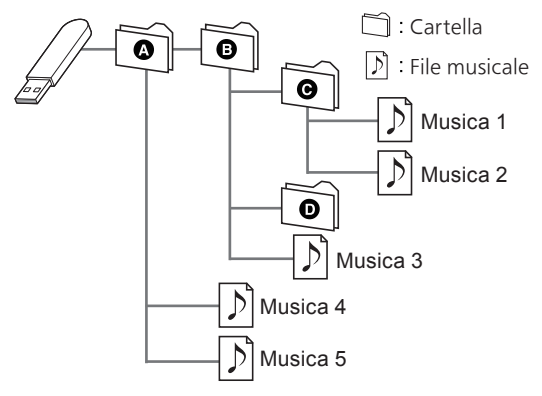

# Informazioni relative al Bluetooth®

# Panasonic non è responsabile per la compromissione di dati e/o informazioni durante le trasmissioni wireless.

#### Banda di frequenza utilizzata

• Questo sistema usa la banda di frequenza 2,4 GHz.

#### Certificazione del dispositivo

- Questo sistema rispetta le limitazioni di frequenza e ha ottenuto la certificazione in base alla normativa sulle radiofrequenze. Non è quindi necessaria una concessione per l'uso di reti wireless.
- In alcuni paesi, la legge punisce le seguenti azioni: - Disassemblaggio o modifica del sistema.
  - Rimozione delle indicazioni delle specifiche.

#### Restrizioni d'uso

- La trasmissione wireless e/o l'utilizzo con tutti i dispositivi dotati di Bluetooth<sup>®</sup> non sono garantiti.
- Tutti i dispositivi devono rispettare gli standard di Bluetooth SIG, Inc.
- A seconda delle specifiche e delle impostazioni di un dispositivo, questo potrebbe non essere in grado di collegarsi o alcune operazioni potrebbero essere diverse.
- Questo sistema supporta le caratteristiche di sicurezza di Bluetooth<sup>®</sup>. Tuttavia, a seconda dell'ambiente operativo e/o delle impostazioni, questa sicurezza potrebbe non essere sufficiente. Trasmettere dati a questo sistema in modalità wireless con cautela.
- Questo sistema non è in grado di trasmettere dati ai dispositivi Bluetooth®.

#### Range di utilizzo

• Usare questo dispositivo entro una distanza massima di 10 m. Detto valore può diminuire a seconda dell'ambiente, della presenza di ostacoli o di interferenze.

#### Interferenza da altri dispositivi

- Questo sistema potrebbe non funzionare correttamente e potrebbero verificarsi problemi quali rumore e insorgenza di salti di suono a causa dell'interferenza delle onde radio qualora si trovasse troppo vicino ad altri dispositivi Bluetooth<sup>®</sup> o a dispositivi che utilizzano la banda da 2,4 GHz.
- Questo sistema potrebbe non funzionare correttamente se le onde radio trasmesse da una stazione vicina, ecc., fossero troppo forti.

#### Uso previsto

- Questo sistema è predisposto per un normale impiego di tipo generale.
- Non usare questo sistema vicino ad apparecchi o in ambienti soggetti a interferenze in radiofrequenza (ad esempio: aeroporti, ospedali, laboratori, ecc.).

# Altre operazioni

Licenze

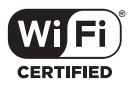

Il logo Wi-Fi CERTIFIED™ è un marchio di certificazione di Wi-Fi Alliance®.

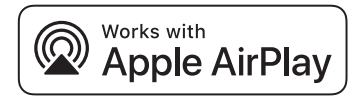

L'uso del logo Works with Apple indica che un accessorio è stato progettato per lavorare specificamente con la tecnologia identificata nel logo e che lo sviluppatore ha certificato che soddisfa gli standard prestazionali di Apple. Apple e AirPlay sono marchi di fabbrica di Apple Inc., registrati negli Stati Uniti e in altri paesi. Questo prodotto è compatibile con AirPlay 2. iOS 11.4 o versioni successive.

# 🔊 Chromecast built-in

Google, Google Home e Chromecast built-in sono marchi di Google LLC.

Google Assistant non è disponibile in alcune lingue e paesi.

Android e Google Play sono marchi di Google Inc.

Windows è un marchio di fabbrica o un marchio registrato di Microsoft Corporation negli Stati Uniti e in altri paesi.

Windows Media e il logo Windows sono marchi di fabbrica o marchi registrati di Microsoft Corporation negli Stati Uniti e/o in altri Paesi. Questo prodotto è protetto da certi diritti di proprietà intellettuale di Microsoft Corporation e di terze parti. L'uso o la distribuzione di tale tecnologia fuori di questo prodotto sono proibiti senza una licenza di Microsoft o da una consociata Microsoft autorizzata e terze parti.

Mac e OS X sono marchi di fabbrica di Apple Inc., registrati negli Stati Uniti e in altri paesi.

Il marchio denominativo Bluetooth® e i loghi sono marchi registrati di proprietà di Bluetooth SIG, Inc. e qualsiasi utilizzo di tali marchi da parte di Panasonic Corporation è concesso in licenza. Altri marchi e nomi di marchi sono di proprietà dei rispettivi proprietari.

"DSD" è un marchio di fabbrica registrato.

FLAC Decoder

Copyright (C) 2000, 2001, 2002, 2003, 2004, 2005, 2006, 2007, 2008, 2009 Josh Coalson Redistribution and use in source and binary forms, with or without modification, are permitted provided that the following conditions are met:

- Redistributions of source code must retain the above copyright notice, this list of conditions and the following disclaimer.
- Redistributions in binary form must reproduce the above copyright notice, this list of conditions and the following disclaimer in the documentation and/or other materials provided with the distribution.
- Neither the name of the Xiph.org Foundation nor the names of its contributors may be used to endorse or promote products derived from this software without specific prior written permission.

THIS SOFTWARE IS PROVIDED BY THE COPYRIGHT HOLDERS AND CONTRIBUTORS "AS IS" AND ANY EXPRESS OR IMPLIED WARRANTIES, INCLUDING, BUT NOT LIMITED TO, THE IMPLIED WARRANTIES OF MERCHANTABILITY AND FITNESS FOR A PARTICULAR PURPOSE ARE DISCLAIMED. IN NO EVENT SHALL THE FOUNDATION OR CONTRIBUTORS BE LIABLE FOR ANY DIRECT. INDIRECT, INCIDENTAL, SPECIAL, EXEMPLARY, OR CONSEQUENTIAL DAMAGES (INCLUDING, BUT NOT LIMITED TO, PROCUREMENT OF SUBSTITUTE GOODS OR SERVICES; LOSS OF USE, DATA, OR PROFITS; OR BUSINESS INTERRUPTION) HOWEVER CAUSED AND ON ANY THEORY OF LIABILITY, WHETHER IN CONTRACT, STRICT LIABILITY, OR TORT (INCLUDING NEGLIGENCE OR OTHERWISE) ARISING IN ANY WAY OUT OF THE USE OF THIS SOFTWARE, EVEN IF ADVISED OF THE POSSIBILITY OF SUCH DAMAGE.

Il software Spotify è soggetto a licenze di terze parti disponibili qui: https://www.spotify.com/ connect/third-party-licenses.

# Altre operazioni

# Specifiche

#### GENERALI

| Alimentazione                                                                                                    | Da 220 V a 240 V CA,<br>50/60 Hz      |
|----------------------------------------------------------------------------------------------------|---------------------------------------|
| Consumo di energia                                                                                                    | 45 W                                  |
| Consumo di energia<br>in modalità standby<br>(standby rete<br>disattivata, senza<br>visualizzazione<br>dell'orologio) | 0,2 W                                 |
| Consumo di<br>energia in modalità<br>standby (standby<br>rete attivata, senza<br>visualizzazione<br>dell'orologio)    | 2,0 W*1                               |
| Dimensioni (L×A×P)                                                                                                    | 450 mm × 143 mm ×<br>280 mm           |
| Peso                                                                                                    | Circa 8,0 kg                          |
| Intervallo<br>temperatura di<br>funzionamento                                                                         | Da 0 °C a 40 °C                       |
| Intervallo di umidità<br>di esercizio                                                                                 | Da 35 % a 80 % RH<br>(senza condensa) |

\*1: LAN via cavo o LAN wireless

#### ■ SEZIONE AMPLIFICATORE

| Potenza d'uscita | Altoparlante anteriore<br>(SX/DX):<br>30 W + 30 W<br>(1 kHz, T.H.D. 1,0 %, 6 Ω,<br>20 kHz LPF) |
|------------------|------------------------------------------------------------------------------------------------|
|                  | Subwoofer:<br>40 W<br>(70 Hz, T.H.D. 1,0 %, 4 Ω,<br>20 kHz LPF)                                |

## SEZIONE SINTONIZZATORE Modulazione di frequenza (FM)

| Memoria<br>preimpostazioni | 30 stazioni                                            |
|----------------------------|--------------------------------------------------------|
| Gamma di frequenza         | Da 87,50 MHz a<br>108,00 MHz<br>(incrementi da 50 kHz) |
| Terminali antenna          | 75 $\Omega$ (senza bilanciamento)                      |

## DAB

| Memorie DAB                              | 20 canali                                                                           |
|------------------------------------------|-------------------------------------------------------------------------------------|
| Banda di frequenza<br>(lunghezza d'onda) | Banda III (tutte le bande<br>III): da 5A a 13F<br>(da 174,928 MHz a<br>239,200 MHz) |
| Sensibilità<br>*BER 4x10 <sup>-4</sup>   | Requisito min.: -98 dBm                                                             |
| Terminale antenna<br>esterna DAB         | Connettore F (75 $\Omega$ )                                                         |

# SEZIONE DISCO

| Dischi riproducibili<br>(8 cm o 12 cm) | CD, CD-R, CD-RW |
|----------------------------------------|-----------------|
| Scelta                                 |                 |
| Lunghezza onda                         | 790 nm (CD)     |
| Potenza laser                          | CLASSE 1        |
| Formato                                | CD-DA           |

#### SEZIONE ALTOPARLANTI Altoparlante anteriore (SX/DX)

| Тіро    | 2 vie, 2 altoparlanti (chiusi)    |
|---------|-----------------------------------|
| Woofer  | Tipo a cono,<br>8 cm × 1/canale   |
| Tweeter | Tipo a cupola,<br>2 cm × 1/canale |

# Subwoofer

| Тіро      | 1 via, 1 altoparlante<br>(Bass reflex) |
|-----------|----------------------------------------|
| Subwoofer | Tipo a cono, 12 cm × 1                 |

# SEZIONE Bluetooth®

| Specifiche del<br>sistema Bluetooth®                 | Bluetooth <sup>®</sup> ver. 4.2 |
|------------------------------------------------------|---------------------------------|
| Classificazione delle<br>apparecchiature<br>wireless | Classe 2 (2,5 mW)               |
| Profili supportati                                   | A2DP, AVRCP                     |
| Codec supportati                                     | AAC, SBC                        |
| Banda di frequenza                                   | Banda da 2,4 GHz FH-SS          |
| Distanza di<br>funzionamento                         | Linea ottica circa 10 m*2       |

\*2: Distanza comunicazione prospettica Ambiente di misurazione: Temperatura 25 °C/Altezza 1,0 m Misurazione in "Mode1"

# SEZIONE TERMINALI

| Jack cuffie                           | Stereo, ¢3,5 mm                                |
|---------------------------------------|------------------------------------------------|
| USB                                   | USB POSTERIORE<br>Connettore di tipo A         |
| Capacità memoria<br>del supporto      | 2 TB (max)                                     |
| Numero massimo<br>di cartelle (album) | 800                                            |
| Numero massimo<br>di file (canzoni)   | 8000                                           |
| File system                           | FAT16, FAT32, NTFS                             |
| Alimentazione<br>porta USB            | OUT 5 V CC 0,5 A (max)                         |
| Interfaccia Ethernet                  | LAN<br>(100BASE-TX/10BASE-T)                   |
| Ingresso AUX                          | Stereo, jack da ¢3,5 mm                        |
| Ingresso digitale                     | Ingresso digitale ottico<br>(Terminale ottico) |
| Supporto formati                      | LPCM                                           |

#### ■ SEZIONE FORMATO USB-A

|              | USB 2.0 alta velocità                        |
|--------------|----------------------------------------------|
| Standard USB | Dispositivi di archiviazione<br>di massa USB |

#### SEZIONE Wi-Fi

| Standard           | IEEE802.11a/b/g/n/ac                    |
|--------------------|-----------------------------------------|
| Banda di frequenza | Banda a 2,4 GHz<br>Banda a 5 GHz        |
| Sicurezza          | WPA2™,<br>modalità mista WPA2™/<br>WPA™ |

• La funzionalità WLAN di questo prodotto deve essere utilizzata esclusivamente all'interno degli edifici.

# Formato file

Questa unità supporta i seguenti formati di file:

- Questa unità non supporta la riproduzione di file musicali protetti da copia.
- Non è garantita la riproduzione di tutti i file nei formati supportati da questa unità.
- La riproduzione di un file non supportato da questa unità può causare audio discontinuo o rumore. In questi casi, verificare se l'unità supporta il formato del file.
- Questa unità non supporta la riproduzione VBR (bit rate variabile).
- Alcuni dei dispositivi connessi (server) possono essere in grado di convertire i file in formati non supportati da questa unità e di trasmetterli. Per maggiori dettagli, consultare le istruzioni per l'uso del proprio server.
- Le informazioni relative ai file (frequenza di campionamento, ecc.) visualizzate dall'unità possono differire da quelle visualizzate dal software di riproduzione dei file audio.

| Formato file | Estensione   | Frequenza di<br>campionamento                          | Bit rate/<br>Numero di bit di<br>quantizzazione |
|--------------|--------------|--------------------------------------------------------|-------------------------------------------------|
| MP3          | .mp3         | 32/44,1/<br>48 kHz                                     | 16 a<br>320 kbps                                |
| AAC          | .m4a<br>.aac | 32/44,1/48/<br>88,2/96 kHz                             | 16 a<br>320 kbps                                |
| WAV          | .wav         | 32/44,1/48/<br>88,2/96/<br>176,4/192/<br>352,8/384 kHz | 16/24/32 bit                                    |
| FLAC         | .flac        | 32/44,1/48/<br>88,2/96/<br>176,4/192/<br>352,8/384 kHz | 16/24 bit                                       |
| AIFF         | .aiff        | 32/44,1/48/<br>88,2/96/<br>176,4/192/<br>352,8/384 kHz | 16/24/32 bit                                    |
| ALAC         | .m4a         | 32/44,1/48/<br>88,2/96/<br>176,4/192/<br>352,8/384 kHz | 16/24 bit                                       |
| DSD          | .dff<br>.dsf | 2,8/5,6/<br>11,2 MHz                                   |                                                 |

#### USB-A

# LAN (DMR)\*

| Formato file | Estensione   | Frequenza di<br>campionamento                          | Bit rate/<br>Numero di bit di<br>quantizzazione |
|--------------|--------------|--------------------------------------------------------|-------------------------------------------------|
| MP3          | .mp3         | 32/44,1/<br>48 kHz                                     | 16 a<br>320 kbps                                |
| AAC          | .m4a<br>.aac | 32/44,1/48/<br>88,2/96 kHz                             | 16 a<br>320 kbps                                |
| WAV          | .wav         | 32/44,1/48/<br>88,2/96/<br>176,4/192/<br>352,8/384 kHz | 16/24/32 bit                                    |
| FLAC         | .flac        | 32/44,1/48/<br>88,2/96/<br>176,4/192/<br>352,8/384 kHz | 16/24 bit                                       |
| AIFF         | .aiff        | 32/44,1/48/<br>88,2/96/<br>176,4/192/<br>352,8/384 kHz | 16/24/32 bit                                    |
| ALAC         | .m4a         | 32/44,1/48/<br>88,2/96/<br>176,4/192/<br>352,8/384 kHz | 16/24 bit                                       |
| DSD          | .dff<br>.dsf | 2,8/5,6/<br>11.2 MHz                                   |                                                 |

\*: La riproducibilità di un file musicale attraverso la propria rete dipende dal server di rete anche se il formato del file compare nell'elenco sopra. Per esempio, se si utilizza Windows Media Player 11, non tutti i file musicali presenti sul PC possono essere riprodotti. È possibile riprodurre solo quelli aggiunti alla libreria di Windows Media Player 11.

#### Nota

- Le specifiche sono soggette a modifiche senza preavviso.
- Peso e dimensioni sono approssimativi.

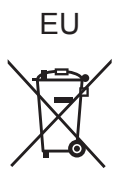

Headquarter Address: Panasonic Corporation Kadoma, Osaka, Japan

Authorized Representative in Europe: Panasonic Marketing Europe GmbH Panasonic Testing Centre Winsbergring 15, 22525 Hamburg, Germany

# Panasonic Corporation

Web Site: http://www.panasonic.com © Panasonic Corporation 2020-2021

> (lt) TQBM0617-1 M0920YY1111